# Configurazione dei criteri di controllo di accesso del Control Plane per la difesa dalle minacce del firewall protetto e l'appliance ASA

# Sommario

| Introduzione                                                                                                    |
|----------------------------------------------------------------------------------------------------|
| Prerequisiti                                                                                                    |
| Requisiti                                                                                                    |
| Componenti usati                                                                                                  |
| Premesse                                                                                                    |
| Configurazione                                                                                                    |
| Configurazioni                                                                                                    |
| Configurazione di un ACL del control plane per FTD gestito da FMC                                                 |
| Configurare un ACL del control plane per FTD gestito da FDM                                                       |
| Configurazione di un ACL del control plane per un'ASA tramite CLI                                                 |
| Configurazione alternativa per bloccare gli attacchi per un firewall protetto tramite il comando<br><u>'shun'</u> |
| <u>Verifica</u>                                                                                                   |
| Bug correlati                                                                                                    |

# Introduzione

In questo documento viene descritto il processo di configurazione delle regole di accesso al control plane per Secure Firewall Threat Defense e Adaptive Security Appliance (ASA).

# Prerequisiti

### Requisiti

Cisco raccomanda la conoscenza dei seguenti argomenti:

- Secure Firewall Threat Defense (FTD)
- Secure Firewall Device Manager (FDM)
- Centro gestione firewall protetto (FMC)
- Secure Firewall ASA
- Access Control List (ACL)
- FlexConfiguration

### Componenti usati

Le informazioni fornite in questo documento si basano sulle seguenti versioni software e

hardware:

- Secure Firewall Threat Defense versione 7.2.5
- Secure Firewall Manager Center versione 7.2.5
- Secure Firewall Device Manager versione 7.2.5
- Secure Firewall ASA versione 9.18.3

Le informazioni discusse in questo documento fanno riferimento a dispositivi usati in uno specifico ambiente di emulazione. Su tutti i dispositivi menzionati nel documento la configurazione è stata ripristinata ai valori predefiniti. Se la rete è operativa, valutare attentamente eventuali conseguenze derivanti dall'uso dei comandi.

# Premesse

Il traffico in genere attraversa un firewall e viene instradato tra le interfacce dati; in alcune circostanze, è utile impedire il traffico destinato al firewall sicuro. Il firewall sicuro Cisco può utilizzare un ACL (Control-Plane Access Control List) per limitare il traffico "diretto". Un esempio di quando un ACL control-plane può essere utile è controllare quali peer possono stabilire un tunnel VPN (da sito a sito o VPN ad accesso remoto) per il firewall sicuro.

Protezione del traffico "through-the-box" del firewall

Il traffico in genere attraversa i firewall da un'interfaccia (in entrata) a un'altra interfaccia (in uscita). Questo tipo di traffico è noto come traffico "through-the-box" ed è gestito da entrambe le regole, ACP (Access Control Policies) e Pre-filter.

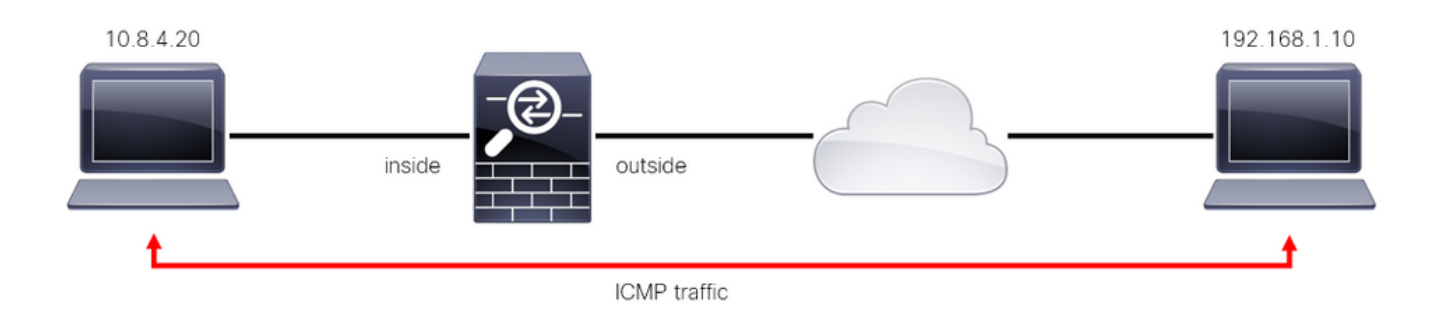

Immagine 1. Esempio di traffico integrato

Protezione del traffico "diretto" del firewall

In altri casi, il traffico è destinato direttamente a un'interfaccia FTD (da sito a sito o VPN ad accesso remoto), ovvero al traffico "diretto", ed è gestito dal control plane dell'interfaccia specifica.

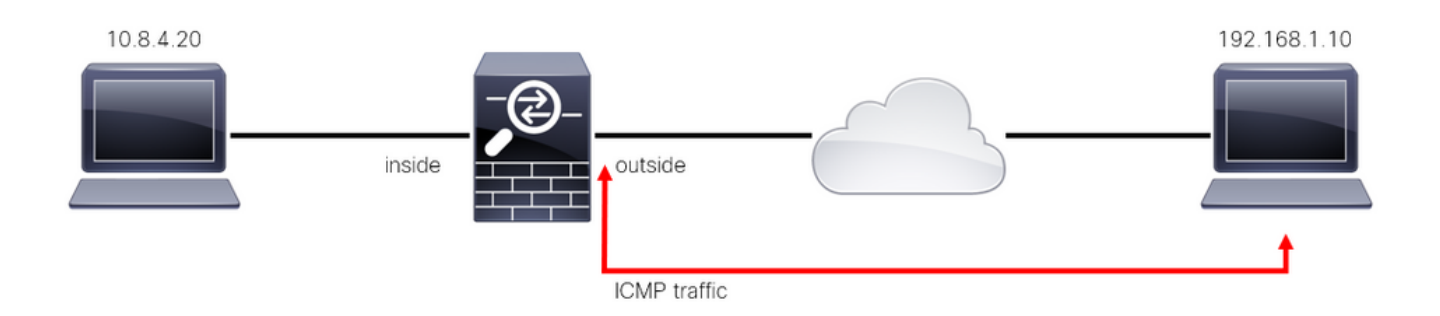

Immagine 2. Esempio di traffico diretto

Considerazioni importanti sugli ACL dei Control Plane

- A partire dalla versione 7.0 di FMC/FTD, un ACL del control plane deve essere configurato utilizzando FlexConfig, utilizzando la stessa sintassi del comando utilizzata sull'appliance ASA.
- La parola chiave control-plane viene aggiunta alla configurazione del gruppo di accesso, che attiverà il traffico 'verso' l'interfaccia protetta del firewall. Senza la parola control-plane aggiunta al comando, l'ACL limiterebbe il traffico 'attraverso' il firewall protetto.
- Un ACL control-plane non limita il protocollo SSH, ICMP o TELNET in entrata a un'interfaccia firewall sicura. Questi vengono elaborati (consentiti/negati) in base ai criteri di impostazioni della piattaforma e hanno una precedenza più alta.
- Un ACL control-plane restringe il traffico 'verso' il firewall sicuro stesso, mentre i criteri di controllo dell'accesso per l'FTD o gli ACL normali per l'ASA controllano il traffico 'attraverso' il firewall sicuro.
- A differenza di un ACL normale, alla fine dell'ACL non è presente un 'rifiuto' implicito.
- Al momento della creazione del documento, la funzione di georilevazione FTD non può essere utilizzata per limitare l'accesso 'a' FTD.

# Configurazione

Nell'esempio successivo, un gruppo di indirizzi IP di un determinato paese cerca di forzare la VPN nella rete tentando di accedere all'FTD RAVPN. L'opzione migliore per proteggere l'FTD da questi attacchi VPN con forza bruta è configurare un ACL del control plane in modo da bloccare queste connessioni all'interfaccia FTD esterna.

### Configurazioni

Configurazione di un ACL del control plane per FTD gestito da FMC

Questa è la procedura da seguire in un FMC per configurare un ACL del control plane in modo da bloccare gli attacchi VPN con forza bruta in arrivo sull'interfaccia FTD esterna:

Passaggio 1. Aprire l'interfaccia grafica utente (GUI) di FMC tramite HTTPS ed eseguire l'accesso con le credenziali dell'utente.

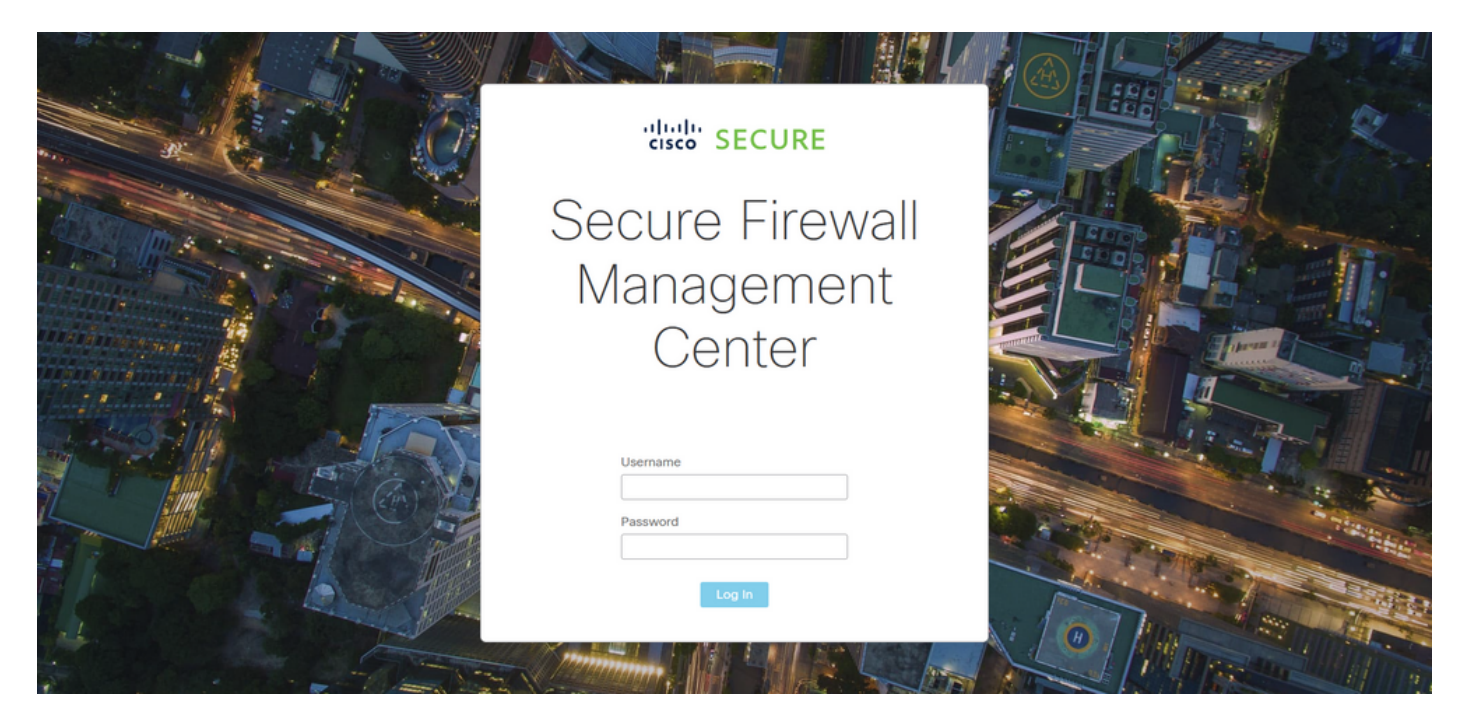

Immagine 3. Pagina Log In di FMC

Passaggio 2. È necessario creare un ACL esteso. A tale scopo, selezionare Oggetti > Gestione oggetti.

| Firewall Management Center<br>Overview / Dashboards / Dashboard                        | Overview | Analysis    | Policies      | Devices        | Objects               | Integration         |     | Deploy Q 🤩 🌣 🕜               | admin - cisco SECURE |
|----------------------------------------------------------------------------------------|----------|-------------|---------------|----------------|-----------------------|---------------------|-----|------------------------------|----------------------|
| Summary Dashboard (switch dashboard)<br>Provides a summary of activity on the applance |          |             |               |                | Object N<br>Intrusion | lanagement<br>Rules |     |                              | Reporting            |
| Network × Threats Intrusion Events                                                     | Status   | Geolocation | QoS           |                |                       |                     |     | Show the Last 1 hour         | • 11                 |
|                                                                                        |          |             |               |                |                       |                     |     |                              |                      |
| Unique Applications over Time                                                          |          | -× •        | Top Web Appl  | lications Seen |                       |                     |     | Top Client Applications Seen |                      |
| No Data                                                                                |          |             |               | ,              | No Data               |                     |     | No Data                      |                      |
|                                                                                        |          |             |               |                |                       |                     |     |                              |                      |
| Traffic by Application Risk                                                            |          | - ×         | Top Server Ap | plications See | n                     |                     | - × | ► Top Operating Systems Seen | - ×                  |

Immagine 4. Gestione oggetti

Passaggio 2.1. Dal pannello di sinistra, selezionare Access List > Extended (Elenco accessi > Esteso) per creare un ACL esteso.

| Firewall Managemen                                                                  | t Center <sub>Overview</sub>                                | Analysis Policies                                          | Devices                    | Objects         | Integration       |                                               | Deploy Q 🤞                 | 📍 🌣 🕝 admin <del>•</del>                                      | cisco SECURE   |
|-------------------------------------------------------------------------------------|-------------------------------------------------------------|------------------------------------------------------------|----------------------------|-----------------|-------------------|-----------------------------------------------|----------------------------|---------------------------------------------------------------|----------------|
| > AAA Server<br><ul> <li>Access List</li> <li>Extended</li> <li>Standard</li> </ul> | A network object represents<br>network discovery rules, eve | s one or more IP addresses<br>ent searches, reports, and s | . Network objects<br>o on. | s are used in v | arious places, ir | Add Network                                   | ▼<br>icies, network variab | C Filter<br>Show Unused Objectes, intrusion rules, identified | ts<br>y rules, |
| > Address Pools                                                                     | Name                                                        |                                                            |                            |                 | 1                 | Value                                         | Туре                       | Override                                                      |                |
| Application Filters<br>AS Path                                                      | any                                                         |                                                            |                            |                 |                   | 0.0.0/0<br>::/0                               | Group                      |                                                               | ବ ≣ #          |
| Cipher Suite List                                                                   | any-ipv4                                                    |                                                            |                            |                 | (                 | 0.0.0/0                                       | Network                    |                                                               | Q ≣ ₿          |
| > Community List                                                                    | any-ipv6                                                    |                                                            |                            |                 |                   | ::/0                                          | Host                       |                                                               | ۵ 🗑 👪          |
| <ul> <li>Distinguished Name</li> <li>DNS Server Group</li> </ul>                    | IPv4-Benchmark-Tests                                        |                                                            |                            |                 |                   | 198.18.0.0/15                                 | Network                    |                                                               | Q ≣ ₿          |
| > External Attributes                                                               | IPv4-Link-Local                                             |                                                            |                            |                 |                   | 169.254.0.0/16                                | Network                    |                                                               | ९ च ₩          |
| File List                                                                           | IPv4-Multicast                                              |                                                            |                            |                 | :                 | 224.0.0.0/4                                   | Network                    |                                                               | ୟ 🗑 👪          |
| Geolocation                                                                         | IPv4-Private-10.0.0.0-8                                     |                                                            |                            |                 |                   | 10.0.0.0/8                                    | Network                    |                                                               | Q ≣ ₿          |
| Interface                                                                           | IPv4-Private-172.16.0.0-12                                  |                                                            |                            |                 |                   | 172.16.0.0/12                                 | Network                    |                                                               | ९ ≣ ₿          |
| Key Chain                                                                           | IPv4-Private-192.168.0.0-16                                 | 5                                                          |                            |                 |                   | 192.168.0.0/16                                | Network                    |                                                               | ର ≣ ଲ          |
| > PKI                                                                               | IPv4-Private-All-RFC1918                                    |                                                            |                            |                 |                   | 10.0.0.0/8<br>172.16.0.0/12<br>192.168.0.0/16 | Group                      |                                                               | ବ 🗑 👪          |
| Policy List<br>Port                                                                 |                                                             |                                                            |                            |                 |                   |                                               | Displaying 1 - 14 of 14    | 4 rows K < Page 1                                             | of 1 > >  C    |

Immagine 5. Menu ACL esteso

### Passaggio 2.2. Quindi, selezionare Aggiungi elenco accessi esteso.

| Firewall Managemen<br>Objects / Object Management | t Center o          | verview Analys                                 | s Policies      | Devices         | Objects        | Integration                    | Deploy                    | Q 🧬             | 🔅 🕜 admir        | n▼            |
|---------------------------------------------------|---------------------|------------------------------------------------|-----------------|-----------------|----------------|--------------------------------|---------------------------|-----------------|------------------|---------------|
| > AAA Server                                      | Extended            |                                                |                 |                 |                |                                | Add Extended Acce         | ss List         | Filter           |               |
| ✓ Access List                                     | •                   |                                                |                 |                 |                | which a sector will sector for |                           |                 |                  |               |
| Extended                                          | traffic based on so | ect, also known as an<br>surce and destination | address and por | ts. Supports IP | v4 and IPv6 ad | dresses. You use these obje    | cts when configuring part | cular feature   | s, such as route | maps.         |
| Standard                                          |                     |                                                |                 |                 |                |                                |                           |                 |                  |               |
| > Address Pools                                   | Name                |                                                |                 |                 |                |                                | Value                     |                 | Over             | rride         |
| Application Filters                               |                     |                                                |                 |                 |                |                                |                           |                 |                  |               |
| AS Path                                           |                     |                                                |                 |                 |                | o records to display           |                           |                 |                  |               |
| Cipher Suite List                                 |                     |                                                |                 |                 |                |                                |                           |                 |                  |               |
| > Community List                                  |                     |                                                |                 |                 |                |                                |                           |                 |                  |               |
| > Distinguished Name                              |                     |                                                |                 |                 |                |                                |                           |                 |                  |               |
| DNS Server Group                                  |                     |                                                |                 |                 |                |                                |                           |                 |                  |               |
| > External Attributes                             |                     |                                                |                 |                 |                |                                |                           |                 |                  |               |
| File List                                         |                     |                                                |                 |                 |                |                                |                           |                 |                  |               |
| > FlexConfig                                      |                     |                                                |                 |                 |                |                                |                           |                 |                  |               |
| Geolocation                                       |                     |                                                |                 |                 |                |                                |                           |                 |                  |               |
| Interface                                         |                     |                                                |                 |                 |                |                                |                           |                 |                  |               |
| Key Chain                                         |                     |                                                |                 |                 |                |                                |                           |                 |                  |               |
| Network                                           |                     |                                                |                 |                 |                |                                |                           |                 |                  |               |
| > ркі                                             |                     |                                                |                 |                 |                |                                |                           |                 |                  |               |
| Policy List                                       |                     |                                                |                 |                 |                |                                |                           |                 |                  |               |
| Port                                              |                     |                                                |                 |                 |                |                                | N                         | lo data to disp | lay I< < Page    | 1 of 1 > >  C |
| > Prefix List                                     |                     |                                                |                 |                 |                |                                |                           |                 |                  |               |

Immagine 6. Aggiungi ACL esteso

Passaggio 2.3. Digitare un nome per l'ACL esteso e quindi fare clic sul pulsante Aggiungi per creare una voce di controllo di accesso (ACE):

| AAA Server Access List Object                                                                                                    | Firewall Man<br>Objects / Object N                | agement Cer<br>Management | nter     | Overview    | Analysis | Policies    | Device | s Objects   | Integ | ration           |            | Deploy | ٩         | <b>e</b> 🕈 | 🕜 admin 🔻           | cisco SECURE         |  |
|----------------------------------------------------------------------------------------------------|---------------------------------------------------|---------------------------|----------|-------------|----------|-------------|--------|-------------|-------|------------------|------------|--------|-----------|------------|---------------------|----------------------|--|
| Access List   Extended Name   Standard ACL-UNWANTED-COUNTRY     Address Pools ACL-UNWANTED-COUNTRY     Address Pools ACL-UNWANTED-COUNTRY     Address Pools Action Source     Application Filters   AS Path   Cipher Suite List   Sequence Action Source   Source Port   Destination Port   Application     No records to display        No records to display        No records to display        Pietural Attributes   File List   Pietural Attributes   File List   Pietural Attributes                                                                                                    | > AAA Server                                      | New Exter                 | nded Acc | ess List Ob | ject     |             |        |             |       |                  |            |        |           |            |                     |                      |  |
| Standard ACL-UNWANTED-COUNTRY     A Address Pools     Application Filters     AS Path     Cipher Suite List     Sequence   Action   Source Port      Source Port   Destination Port        Add     Source Port        Add     No records to display        No records to display        Piet List     Piet List     Piet List     Piet List     Piet List     Piet List     Piet List     Piet List     Piet List     Piet List     Piet List     Piet List     Piet List     Piet List     Piet List     Piet List     Piet List     Piet List     Piet List     Piet List     Piet List              Piet List                                                                                                    | <ul> <li>Access List</li> <li>Extended</li> </ul> | Name                      |          |             |          |             |        |             |       |                  |            |        |           |            | dress on<br>oute ma | y. Identifies<br>os. |  |
| Application Filters         Application Filters         As Path         Cipher Suite List         Source Management         Action         Source Port         Destination Port         Application         No records to display         Vorecords         File List         Peternal Attributes         File List         Geolocation         Interface                                                                                                    | Standard Address Pools                            | ACL-UNWA                  | ANTED-CO | UNTRY       |          |             |        |             |       |                  |            |        |           |            | Override            |                      |  |
| Sequence       Action       Source Port       Destination       Destination Port       Application         > Community List       No records to display       No records to display       Image: Community List       Image: Community List | Application Filters                               | Entries (0)               |          |             |          |             |        |             |       |                  |            |        |           | Add        |                     |                      |  |
| > Community List     No records to display       > Distinguished Name     DNS Server Group       > External Attributes     File List       > FlexConfig     Allow Overrides       Interface     Allow Overrides                                                                                                    | Cipher Suite List                                 | Sequence                  | Action   | Source      |          | Source Port |        | Destination |       | Destination Port | Applicatio | 'n     |           |            |                     |                      |  |
| DNS Server Group   > External Attributes   File List   > FlexConfig   Geolocation   Interface                                                                                                    | Distinguished Name                                |                           |          |             |          |             |        |             |       |                  |            |        |           |            |                     |                      |  |
| File List       > FlexConfig       Geolocation       Interface                                                                                                    | DNS Server Group<br>> External Attributes         |                           |          |             |          |             |        |             |       |                  |            |        |           |            |                     |                      |  |
| Geolocation Allow Overrides                                                                                                    | File List                                         |                           |          |             |          |             |        |             |       |                  |            |        |           |            |                     |                      |  |
|                                                                                                    | Geolocation                                       | Allow Ove                 | errides  |             |          |             |        |             |       |                  |            |        |           |            |                     |                      |  |
| Key Chain                                                                                                    | Key Chain                                         |                           |          |             |          |             |        |             |       |                  |            |        |           | Save       |                     |                      |  |
|                                                                                                    | > ркі                                             |                           |          |             |          |             |        |             |       |                  |            |        |           |            |                     |                      |  |
| Policy List       Port       No data to display       I       of 1                                                                                                    | Policy List<br>Port                               |                           |          |             |          |             |        |             |       |                  |            | No     | o data to | o display  | < Page 1            | of 1 $>$ > C         |  |

Immagine 7. Voci ACL estese

Passaggio 2.4. Modificare l'azione ACE in Blocca, quindi aggiungere la rete di origine in modo che corrisponda al traffico che deve essere rifiutato all'FTD, mantenere la rete di destinazione come Qualsiasi e fare clic sul pulsante Aggiungi per completare la voce ACE:

- Nell'esempio, la voce ACE configurata bloccherà gli attacchi di forza bruta VPN provenienti dalla subnet 192.168.1.0/24.

| Firewa<br>Objects /         | Action:<br>Block                                  |                         |                          | cisco SECURE     |
|-----------------------------|---------------------------------------------------|-------------------------|--------------------------|------------------|
| > AAA Server                | Logging:<br>Default                               |                         |                          |                  |
| Extended                    | Log Level:                                        |                         |                          | Identifies<br>;. |
| > Address Pools             | Log Interval:                                     |                         |                          |                  |
| Application Filt<br>AS Path | 300 Sec.<br>Network Port () Application           |                         |                          | 18               |
| Cipher Suite Li             | Available Networks C +                            | Source Networks (1)     | Destination Networks (0) |                  |
| > Distinguished N           | Q. Search by name or value                        | 192.168.1.0/24          | any                      |                  |
| DNS Server Gre              | any Add to Source any any-ipv4 Add to Destination |                         |                          |                  |
| File List                   | any-ipv6                                          |                         |                          |                  |
| Geolocation                 | IPv4-Benchmark-Tests<br>IPv4-Link-Local           |                         |                          |                  |
| Interface<br>Key Chain      | IPv4-Multicast                                    |                         |                          |                  |
| Network                     | IPv4-Private-172.16.0.0-12                        | Enter an IP address Add | Enter an IP address Add  |                  |
| > PKI<br>Policy List        |                                                   |                         |                          |                  |
| Port                        |                                                   |                         | Cancel                   | of1>>\C          |

Immagine 8. Reti negate

Passaggio 2.5. Se è necessario aggiungere altre voci ACE, fare di nuovo clic sul pulsante Aggiungi e ripetere il passaggio 2.4. Quindi, fare clic sul pulsante Save (Salva) per completare la configurazione dell'ACL.

| Firewall Managemen<br>Objects / Object Management | Edit Exten      | nded Acc | ess List Object |             |             |                  |                            | 0           | cisco SECURE |
|---------------------------------------------------|-----------------|----------|-----------------|-------------|-------------|------------------|----------------------------|-------------|--------------|
| > AAA Server<br>~ Access List                     | Name<br>ACL-UNW | ANTED-CC | DUNTRY          |             |             |                  |                            |             |              |
| Extended                                          | Entries (1)     |          |                 |             |             |                  |                            |             | Identifies   |
| Standard                                          |                 |          |                 |             |             |                  |                            | Add         |              |
| > Address Pools                                   |                 |          |                 |             |             |                  |                            | _           |              |
| Application Filters                               | Sequence        | Action   | Source          | Source Port | Destination | Destination Port | Application                |             | 人主体          |
| AS Path                                           | 1               | Block    | 192.168.1.0/24  |             |             |                  |                            | 11          | × • 00       |
| Cipher Suite List                                 |                 |          |                 |             |             |                  |                            |             |              |
| > Community List                                  |                 |          |                 |             |             |                  |                            |             |              |
| > Distinguished Name                              |                 |          |                 |             |             |                  |                            |             |              |
| DNS Server Group                                  |                 |          |                 |             |             |                  |                            |             |              |
| > External Attributes                             |                 |          |                 |             |             |                  |                            |             |              |
| File List                                         | Allow Ov        | verrides |                 |             |             |                  |                            |             |              |
| > FlexConfig                                      |                 |          |                 |             |             |                  |                            |             |              |
| Geolocation                                       |                 |          |                 |             |             |                  |                            | Save        |              |
| Interface                                         |                 |          |                 |             |             |                  |                            |             |              |
| Key Chain                                         |                 |          |                 |             |             |                  |                            |             |              |
| Network                                           |                 |          |                 |             |             |                  |                            |             |              |
| > ркі                                             |                 |          |                 |             |             |                  |                            |             |              |
| Policy List                                       |                 |          |                 |             |             |                  |                            |             |              |
| Port                                              |                 |          |                 |             |             |                  | Displaying 1 - 1 of 1 rows | IC < Page 1 | of1>>IC      |
| > Prefix Liet                                     |                 |          |                 |             |             |                  |                            |             |              |

Immagine 9. Voci ACL estese completate

Passaggio 3. Quindi, è necessario configurare un oggetto Flex-Config per applicare l'ACL del piano di controllo all'interfaccia FTD esterna. A tale scopo, spostarsi nel pannello sinistro e selezionare l'opzione FlexConfig > Oggetto FlexConfig.

| Ð       | Firewall Management<br>Objects / Object Management | Center                                | Overview                           | Analysis                          | Policies                          | Devices                            | Objects                            | Integration                 |                                            | Deploy Q         | ¢ 🗘                             | 🕜 admin 🕶 🏻     | cisco SECURE       |
|---------|----------------------------------------------------|---------------------------------------|------------------------------------|-----------------------------------|-----------------------------------|------------------------------------|------------------------------------|-----------------------------|--------------------------------------------|------------------|---------------------------------|-----------------|--------------------|
| > AAA   | Server                                             | Extended                              | d                                  |                                   |                                   |                                    |                                    |                             | Add Extende                                | ed Access Lis    | it Q Filte                      | r               |                    |
| ✓ Acc   | ess List                                           |                                       |                                    |                                   |                                   | . (                                |                                    |                             |                                            |                  |                                 |                 |                    |
|         | Extended                                           | An access list of<br>traffic based or | object, also kno<br>n source and d | own as an acce<br>estination addr | ess control list<br>ess and ports | t (ACL), select<br>s. Supports IPv | ts the traffic to<br>4 and IPv6 ad | which a service will apply. | Standard-Identifies<br>ects when configuri | ng particular    | on destination<br>features, suc | h as route maps | . Identifies<br>s. |
|         | Standard                                           |                                       |                                    |                                   |                                   |                                    |                                    |                             |                                            |                  |                                 |                 |                    |
| > Add   | ress Pools                                         | Name                                  |                                    |                                   |                                   |                                    |                                    |                             | Value                                      |                  |                                 | Override        |                    |
| Арр     | lication Filters                                   | ACL-UNWANT                            | ED-COUNTRY                         |                                   |                                   |                                    |                                    |                             |                                            |                  |                                 |                 | 1 1 8              |
| AS F    | Path                                               |                                       |                                    |                                   |                                   |                                    |                                    |                             |                                            |                  |                                 |                 |                    |
| Ciph    | ner Suite List                                     |                                       |                                    |                                   |                                   |                                    |                                    |                             |                                            |                  |                                 |                 |                    |
| > Com   | nmunity List                                       |                                       |                                    |                                   |                                   |                                    |                                    |                             |                                            |                  |                                 |                 |                    |
| > Disti | inguished Name                                     |                                       |                                    |                                   |                                   |                                    |                                    |                             |                                            |                  |                                 |                 |                    |
| DNS     | Server Group                                       |                                       |                                    |                                   |                                   |                                    |                                    |                             |                                            |                  |                                 |                 |                    |
| > Exte  | rnal Attributes                                    |                                       |                                    |                                   |                                   |                                    |                                    |                             |                                            |                  |                                 |                 |                    |
| File    | List                                               |                                       |                                    |                                   |                                   |                                    |                                    |                             |                                            |                  |                                 |                 |                    |
| ~ Flex  | Config                                             |                                       |                                    |                                   |                                   |                                    |                                    |                             |                                            |                  |                                 |                 |                    |
|         | FlexConfig Object                                  |                                       |                                    |                                   |                                   |                                    |                                    |                             |                                            |                  |                                 |                 |                    |
|         | Text Object                                        |                                       |                                    |                                   |                                   |                                    |                                    |                             |                                            |                  |                                 |                 |                    |
| Geo     | location                                           |                                       |                                    |                                   |                                   |                                    |                                    |                             |                                            |                  |                                 |                 |                    |
| Inter   | face                                               |                                       |                                    |                                   |                                   |                                    |                                    |                             |                                            |                  |                                 |                 |                    |
| Key     | Chain                                              |                                       |                                    |                                   |                                   |                                    |                                    |                             |                                            |                  |                                 |                 |                    |
| Netv    | work                                               |                                       |                                    |                                   |                                   |                                    |                                    |                             |                                            |                  |                                 |                 |                    |
| > ркі   |                                                    |                                       |                                    |                                   |                                   |                                    |                                    |                             | C                                          | Displaying 1 - 1 | lof1 rows 🕸                     | C < Page 1      | of 1 > >  C        |
| Polic   | nv Liet                                            |                                       |                                    |                                   |                                   |                                    |                                    |                             |                                            |                  |                                 |                 |                    |

Immagine 10. Menu Oggetto FlexConfig

Passaggio 3.1. Fare clic su Aggiungi oggetto FlexConfig.

| Firewall Manageme                                                                       | t Center <sub>Overview</sub> Analysis Polici                         | ies Devices Objects Integration                          | Deploy Q 🗳 🌣 🍞 admin 🕶 🖓                                                 | 🖑 SECURE     |
|-----------------------------------------------------------------------------------------|----------------------------------------------------------------------|----------------------------------------------------------|--------------------------------------------------------------------------|--------------|
| <ul> <li>AAA Server</li> <li>Access List</li> <li>Extended</li> <li>Standard</li> </ul> | FlexConfig Object FlexConfig Object include device configuration com | mands, variables, and scripting language instructions. I | Add FlexConfig Object Q. Filter                                          |              |
| > Address Pools                                                                         | Name                                                                 |                                                          | Description                                                              |              |
| Application Filters<br>AS Path                                                          | Default_DNS_Configure                                                |                                                          | Configure Default DNS with the help of TextObj                           | ¶∎ q 🗎       |
| Cipher Suite List                                                                       | Default_Inspection_Protocol_Disable                                  |                                                          | Disable Default Inspection.                                              | <b>α</b> []  |
| > Community List                                                                        | Default_Inspection_Protocol_Enable                                   |                                                          | Enable Default Inspection.                                               | <b>β</b> α   |
| > Distinguished Name                                                                    | DHCPv6_Prefix_Delegation_Configure                                   |                                                          | Configure one outside (PD client) and one insid                          | <b>α</b> ( ) |
| DNS Server Group                                                                        | DHCPv6 Prefix Delegation LInConfigure                                |                                                          | Remove configuration of one outside (PD client                           | R a          |
| <ul> <li>External Attributes</li> <li>File List</li> </ul>                              |                                                                      |                                                          |                                                                          |              |
| ✓ FlexConfig                                                                            | DNS_Configure                                                        |                                                          | Configure DNS with the help of TextObjects dn                            | a d          |
| FlexConfig Object                                                                       | DNS_UnConfigure                                                      |                                                          | Remove the DNS configurations.                                           | <b>α</b> []  |
| Text Object                                                                             | Eigrp_Configure                                                      |                                                          | Configures eigrp. 1. Configures next hop. 2. co                          | <b>α</b> ( ) |
| Geolocation                                                                             | Eigrp_Interface_Configure                                            |                                                          | Configures interface parameters for eigrp. 1. C                          | ¶∎ Q 🗎       |
| Interface                                                                               | Fiaro UnConfigure                                                    |                                                          | Clears eigro configuration for an AS                                     | ¶a a ∋       |
| Key Chain                                                                               |                                                                      |                                                          |                                                                          |              |
| > PKI                                                                                   | Eigrp_Unconfigure_All                                                |                                                          | Clears eigrp configuration.<br>Displaying 1 - 20 of 48 rows K < Page 1 o | af3>>IC      |

Immagine 11. Aggiungi oggetto Flexconfig

Passaggio 3.2. Aggiungere un nome per l'oggetto FlexConfig, quindi inserire un oggetto criterio ACL. A tale scopo, selezionare Inserisci > Inserisci oggetto criterio > Oggetto ACL esteso.

| Firewall Managemer             | Name:<br>OBJ-FC-CONTROL-PLANE |                                |                         |                         |                   |             |      | 🎗 🕜 admin 🕶           |              |
|--------------------------------|-------------------------------|--------------------------------|-------------------------|-------------------------|-------------------|-------------|------|-----------------------|--------------|
| > AAA Server                   | Description:                  |                                |                         |                         |                   |             |      | Filter                |              |
| Extended<br>Standard           | Copy-pasting any rich to      | ext might introduce line break | s while generating CLI. | Please verify the       | CLI before deploy | ment.       |      |                       |              |
| > Address Pools                |                               | Deployment: Once               |                         | Type:                   | Append            |             | • I  |                       |              |
| Application Filters<br>AS Path | Insert Policy Object          | Text Object<br>Network         |                         |                         |                   |             |      | the help of TextObj   | ¶_ Q         |
| Cipher Suite List              | Insert Secret Key             | Security Zones                 |                         |                         |                   |             |      |                       | ¶∎ Q 🗎       |
| > Community List               |                               | Standard ACL Object            |                         |                         |                   |             |      |                       | R Q          |
| > Distinguished Name           |                               | Extended ACL Object            |                         |                         |                   |             |      | fight) and one insid  | En o E       |
| DNS Server Group               |                               | Route Map                      |                         |                         |                   |             |      | alenty and one insid  |              |
| > External Attributes          |                               |                                |                         |                         |                   |             |      | e outside (PD client  | <b>唱</b> < 🗍 |
| File List                      |                               |                                |                         |                         |                   |             |      | of TextObjects dn     | Pa 0, 🗎      |
| ✓ FlexConfig                   | ▼ Variables                   |                                |                         |                         |                   |             |      | 0.00                  | E o ⊇        |
| FlexConfig Object              | Name                          | Dimension                      | Default Value           | Property<br>(Type:Name) | Override          | Description |      |                       |              |
| Text Object                    |                               |                                | No records to di        | enlav                   |                   |             |      | ires next hop. 2. co  | <b>Ч</b> (   |
| Geolocation                    |                               |                                |                         |                         |                   |             |      | sters for eigrp. 1. C | <b>팀</b> Q 🔒 |
| Interface                      |                               |                                |                         |                         |                   |             |      | ar an AS              | Fa Q         |
| Key Chain                      |                               |                                |                         |                         |                   |             |      |                       |              |
| Network                        |                               |                                |                         |                         |                   |             |      |                       |              |
| > PKI                          |                               |                                |                         |                         |                   |             | Save | s IC C Page 1         |              |

Immagine 12. Variabile oggetto FlexConfig

Passaggio 3.3. Aggiungere un nome per la variabile oggetto ACL e quindi selezionare l'ACL esteso creato nel passaggio 2.3. Quindi, fare clic sul pulsante Save (Salva).

| Firewall Managemen                                                                                                    | Name:<br>OBJ-FC-CONTROL-PLANE | :                                                                                             |                 |             | ⊁ 🛛 admin ▼ 🖓                                | SECURE                                                                                                    |
|----------------------------------------------------------------------------------------------------|-------------------------------|-----------------------------------------------------------------------------------------------|-----------------|-------------|----------------------------------------------|----------------------------------------------------------------------------------------------------|
| > AAA Server<br>~ Access List                                                                                                    | Description:                  | Insert Extended Access List Object Var                                                        | iable Ø         |             | Filter                                       |                                                                                                    |
| Extended<br>Standard<br>> Address Pools<br>Application Filters<br>AS Path<br>Cipher Suite List<br>> Community List<br>> Distinguished Name<br>DMS Examt Group | Copy-pasting any rich         | Variable Name:<br>VAR-ACL-UNWANTED-COUNTRY<br>Description:<br>Available Objects C<br>Q Search | Selected Object |             | the help of TextObj                          | <b>F</b> a ⊂ 11<br><b>F</b> a ⊂ 11<br><b>F</b> a ⊂ 11<br><b>F</b> a ⊂ 11<br><b>F</b> a ⊂ 11<br><b>F</b> a ⊂ 11<br><b>F</b> a ⊂ 11 |
| External Attributes     File List     FlexConfig                                                                                                    | ▼ Variables                   | Add                                                                                           |                 |             | outside (PD client                           | ₽a Q   <br>₽a Q   <br>₽a Q   <br>₽a Q                                                                                             |
| FlexConfig Object<br>Text Object<br>Geolocation<br>Interface<br>Key Chain                                                                                     | Name                          |                                                                                               | Cancel          | ription     | res next hop. 2. co<br>sters for eigrp. 1. C |                                                                                                    |
| Network<br>> PKI Policy List                                                                                                    |                               |                                                                                               |                 | Cancel Save | s I< < Page 1                                | na 3 > >  C                                                                                                    |

Immagine 13. Assegnazione ACL variabile oggetto FlexConfig

Passaggio 3.4. Quindi, configurare l'ACL del piano di controllo come in entrata per l'interfaccia esterna nel modo seguente.

Sintassi della riga di comando:

```
access-group "variable name starting with $ symbol" in interface "interface-name" control-plane
```

In questo esempio viene illustrato il comando successivo, che utilizza la variabile ACL creata nel passaggio 2.3 'VAR-ACL-UNWANTED-COUNTRY' come segue:

```
access-group $VAR-ACL-UNWANTED-COUNTRY in interface outside control-plane
```

Per completare l'oggetto FlexConfig, selezionare il pulsante Save (Salva) nella finestra oggetto FlexConfig.

| Firewall Manageme     | Name:<br>OBJ-FC-CONTROL-PLANE         |                         |                         |                   |                   |             | ≵ 🥝 admin <del>v</del>   "≵ | secure          |
|-----------------------|---------------------------------------|-------------------------|-------------------------|-------------------|-------------------|-------------|-----------------------------|-----------------|
| > AAA Server          | Description:                          |                         |                         |                   |                   |             | Filter                      |                 |
| ✓ Access List         |                                       |                         |                         |                   |                   |             |                             |                 |
| Extended              | A Copy-pasting any rich text might in | troduce line breaks     | s while generating CLI. | Please verify the | CLI before deploy | ment.       |                             |                 |
| Standard              |                                       |                         |                         |                   |                   |             |                             |                 |
| > Address Pools       | Insert V 🔢 Deployment                 | Once                    |                         | Type:             | Append            | •           |                             |                 |
| Application Filters   | access-group \$VAR-ACL-UNWANTED-COUN  | TRY in interface outsid | e control-plane         |                   |                   |             | the help of TextObj         | <b>₽</b> _ 0, ] |
| AS Path               |                                       |                         |                         |                   |                   |             |                             | Bo =            |
| Cipher Suite List     |                                       |                         |                         |                   |                   |             |                             |                 |
| > Community List      |                                       |                         |                         |                   |                   |             |                             | ¶∎ Q            |
| > Distinguished Name  |                                       |                         |                         |                   |                   |             | lient) and one insid        | Ela Q ≣         |
| DNS Server Group      |                                       |                         |                         |                   |                   |             |                             |                 |
| > External Attributes |                                       |                         |                         |                   |                   |             | e outside (PD client        | <b>Г</b> а ( )  |
|                       |                                       |                         |                         |                   |                   |             | of TextObjects dn           | <b>₽</b> a ⊂    |
| ✓ FlexConfig          | ▼ Variables                           |                         |                         |                   |                   |             |                             | B. A. E         |
|                       | Name                                  | Dimension               | Default Value           | Property          | Override          | Description | lons.                       |                 |
| Text Object           |                                       |                         |                         | (Type:Name)       |                   |             | ires next hop. 2. co        | ¶∎ Q            |
| Geolocation           | VAR-ACL-UNWANTED-COUNTRY              | SINGLE                  | ACL-UNWANTED            | EXD_ACL:A         | false             |             | eters for eigro. 1. C       | En α ⊒          |
| Interface             |                                       |                         |                         |                   |                   |             |                             |                 |
| Key Chain             |                                       |                         |                         |                   |                   |             | or an AS                    | Fi Q 📄          |
| Network               |                                       |                         |                         |                   |                   |             |                             | ¶a q =          |
| > ркі                 |                                       |                         |                         |                   |                   |             | s IK < Page 1               | of 3 > >  C     |
| Policy List           |                                       |                         |                         |                   |                   | Cancel Save |                             |                 |

Immagine 14. Riga di comando per il completamento dell'oggetto Flexconfig

Passaggio 4. È necessario applicare la configurazione dell'oggetto FlexConfig all'FTD. A tale scopo, selezionare Dispositivi > FlexConfig.

| Cipects / Object Management                                                                    | Center Overview Analysis Policies                                                     | Devices Objects                                                                                      | Integration                                                                                                 | Deploy Q 🤩                                                                             | 🔅 🥝 admin 🕶 🏻 🖞             | secure                  |
|------------------------------------------------------------------------------------------------|---------------------------------------------------------------------------------------|----------------------------------------------------------------------------------------------------|----------------------------------------------------------------------------------------------------|----------------------------------------------------------------------------------------|-----------------------------|-------------------------|
| AAA Server     Access List     Extended     Standard     Address Pools     Application Filters | FlexConfig Object FlexConfig Object include device configuration commands Name Defaul | Device Management<br>Device Upgrade<br>NAT<br>QoS<br>Platform Settings<br>FlexConfig<br>Certificates | VPN<br>Site To Site<br>Remote Access<br>Dynamic Access Policy<br>Troubleshooting<br>Site to Site Monitoring | Troubleshoot<br>File Download<br>Threat Defense CLI<br>Packet Tracer<br>Packet Capture | ilter<br>he help of TextObj | Fa Q                    |
| AS Path<br>Cipher Suite List<br>> Community List                                               | Default_Insp<br>Default_Insp                                                          | ection_Protocol_Disable                                                                              |                                                                                                    | Disable Default Inspection.                                                            |                             | ⊑α   <br>⊑α             |
| > Distinguished Name<br>DNS Server Group                                                       | DHCPv6_Pref                                                                           | fix_Delegation_Configure                                                                             |                                                                                                    | Configure one outside (PD o                                                            | client) and one insid       | Fa Q                    |
| External Attributes     File List     ElsyConfig                                               | DHCPv6_Prefv                                                                          | <_Delegation_UnConfigure                                                                             |                                                                                                    | Remove configuration of on<br>Configure DNS with the help                              | e outside (PD client        | α   <br>Πα (            |
| FlexConfig Object                                                                              | DN                                                                                    | S_UnConfigure                                                                                        |                                                                                                    | Remove the DNS configurat                                                              | ions.                       | ₽a ()<br>₽a ()<br>₽a () |
| Geolocation                                                                                    | Eigrp_N                                                                               | nterface_Configure                                                                                   |                                                                                                    | Configures interface parame                                                            | aters for eigrp. 1. C       | <b>₽</b> Q ]            |
| Key Chain<br>Network                                                                           | Eigr                                                                                  | p_UnConfigure<br>_Unconfigure_All                                                                    |                                                                                                    | Clears eigrp configuration fo                                                          | or an AS                    | ₽∎ α ``<br>₽∎ α ``      |
| > ркі                                                                                          |                                                                                       |                                                                                                    |                                                                                                    | Displaying 1 - 20 of 49 row                                                            | s I< < Page 1               | of 3 > >  C             |

Immagine 15. Menu criteri di FlexConfig

Passaggio 4.1. Quindi, fare clic su Nuovo criterio se non è già stato creato un FlexConfig per il FTD o modificare il criterio FlexConfig esistente.

| Ę | Firewall Management Center Devices / FlexConfig | Overview | Analysis | Policies | Devices | Objects      | Integration  |               | Deploy | م | ¢ | 🕜 admin <del>-</del> | cisco SECURE |
|---|-------------------------------------------------|----------|----------|----------|---------|--------------|--------------|---------------|--------|---|---|----------------------|--------------|
|   |                                                 |          |          |          |         |              |              |               |        |   |   |                      | New Policy   |
|   | FlexConfig Policy                               |          |          | Status   |         |              |              | Last Modified |        |   |   |                      |              |
|   |                                                 |          |          |          |         | created. Add | a new policy |               |        |   |   |                      |              |
|   |                                                 |          |          |          |         |              |              |               |        |   |   |                      |              |
|   |                                                 |          |          |          |         |              |              |               |        |   |   |                      |              |
|   |                                                 |          |          |          |         |              |              |               |        |   |   |                      |              |
|   |                                                 |          |          |          |         |              |              |               |        |   |   |                      |              |
|   |                                                 |          |          |          |         |              |              |               |        |   |   |                      |              |
|   |                                                 |          |          |          |         |              |              |               |        |   |   |                      |              |
|   |                                                 |          |          |          |         |              |              |               |        |   |   |                      |              |
|   |                                                 |          |          |          |         |              |              |               |        |   |   |                      |              |
|   |                                                 |          |          |          |         |              |              |               |        |   |   |                      |              |
|   |                                                 |          |          |          |         |              |              |               |        |   |   |                      |              |

Immagine 16. Creazione criteri FlexConfig

Passaggio 4.2. Aggiungere un nome per il nuovo criterio FlexConfig e selezionare l'FTD a cui si desidera applicare l'ACL del control plane creato.

| Firewall Management Center | Overview Analysis Policies Devi                                                                                                    | ices Objects Integration                                  | Deploy Q 🤩 🏞 🕜 admin 🔻 记 |
|----------------------------|----------------------------------------------------------------------------------------------------|-----------------------------------------------------------|--------------------------|
|                            |                                                                                                    |                                                           |                          |
| FlexConfig Policy          | New Policy                                                                                                    |                                                           | 0                        |
|                            | Name:         FLEXCONFIG-POLICY         Description:         Targeted Devices         Select devices to which you want to app         Available Devices         Q. Search by name or value         FTD-CONTROL-PLANE | aly this policy.<br>Selected Devices<br>FTD-CONTROL-PLANE |                          |
|                            |                                                                                                    | Cancel                                                    |                          |

Immagine 17. Assegnazione dispositivo criteri FlexConfig

Passaggio 4.3. Dal pannello sinistro, cercare l'oggetto FlexConfig creato nel passaggio precedente 3.2, quindi aggiungerlo al criterio FlexConfig facendo clic sulla freccia destra al centro della finestra, quindi fare clic sul pulsante Salva.

| Firewall Management Center<br>Devices / Flexconfig Policy Editor                                                                                                    | Overview  | Analysis    | Policies   | Devices | Objects     | Integration | Deploy Q 🔮 🏠 🕢 admin 🕶 🖓                         |        |
|----------------------------------------------------------------------------------------------------|-----------|-------------|------------|---------|-------------|-------------|--------------------------------------------------|--------|
| FLEXCONFIG-POLICY                                                                                                    |           |             |            |         |             |             | You have unsaved changes Preview Config Save Car | ncel   |
|                                                                                                    |           |             |            |         |             |             | Policy Assignment                                | ts (1) |
|                                                                                                    | " Solooto | d Dropond F | lovConfigs |         |             |             |                                                  |        |
| Available FlexConfig                                                                                                    | Selecte   | a Prepena P | lexconligs |         |             |             |                                                  |        |
| X                                                                                                    | # Nan     | ne          |            |         | Description |             |                                                  |        |
|                                                                                                    |           |             |            |         |             |             |                                                  |        |
| V User Defined                                                                                                    |           |             |            |         |             |             |                                                  |        |
| CBJ-FC-CONTROL-PLANE                                                                                                    |           |             |            |         |             |             |                                                  |        |
| V System Defined                                                                                                    |           |             |            |         |             |             |                                                  |        |
| Default_DNS_Configure                                                                                                    |           |             |            |         |             |             |                                                  |        |
| Default_Inspection_Protocol_Disable                                                                                                    |           |             |            |         |             |             |                                                  |        |
| Contemporary Contemporary Conte |           | d Append Fl | lexConfigs |         |             |             |                                                  |        |
| Therefix_Delegation_Configure                                                                                                    |           |             |            |         |             |             |                                                  |        |
| DHCPv6_Prefix_Delegation_UnConfigure                                                                                                    | # Nan     | ne          |            |         | Description |             |                                                  |        |
| DNS_Configure                                                                                                    | 1 ОВЈ     | -FC-CONTROL | -PLANE     |         |             |             |                                                  | ۹ 🖬    |
| DNS_UnConfigure                                                                                                    | Ч——       |             |            |         |             |             |                                                  |        |
| "B Eigrp_Configure                                                                                                    |           |             |            |         |             |             |                                                  |        |
| * Eigrp_Interface_Configure                                                                                                    |           |             |            |         |             |             |                                                  |        |
|                                                                                                    |           |             |            |         |             |             |                                                  |        |
|                                                                                                    |           |             |            |         |             |             |                                                  |        |

Immagine 18. Assegnazione oggetto criteri FlexConfig

Passaggio 5. Continuare a distribuire la modifica della configurazione nell'FTD. Per questo, passare a Distribuisci > Distribuzione avanzata.

| Firewall Management Center<br>Devices / Flexconfig Policy Editor | Overview | Analysis     | Policies    | Devices | Objects     | Integration                          | Deploy Q | <b>\$</b>   | 🕑 admin <del>•</del> | cisco SE  | CURE     |
|------------------------------------------------------------------|----------|--------------|-------------|---------|-------------|--------------------------------------|----------|-------------|----------------------|-----------|----------|
| FLEXCONFIG-POLICY                                                |          |              |             |         |             |                                      |          | Advanced    | Deploy D             | eploy All | ncel     |
| Enter Description                                                |          |              |             |         |             | FTD-CONTROL-PLANE                    |          | Ready for D | eployment            | é         |          |
| Ausiable ElevConfig                                              | " Select | ed Prepend F | FlexConfigs |         |             |                                      |          |             |                      |           |          |
| Available recording of Plexconing Object                         | # Nai    | me           |             |         | Description |                                      |          |             |                      |           |          |
| V Heer Defined                                                   |          |              |             |         |             |                                      |          |             |                      |           |          |
| Obj-FC-CONTROL-PLANE                                             |          |              |             |         |             |                                      |          |             |                      |           |          |
| ✓ System Defined                                                 |          |              |             |         |             |                                      |          |             |                      |           |          |
| "? Default_DNS_Configure                                         |          |              |             |         |             |                                      |          |             |                      |           |          |
| Default_Inspection_Protocol_Disable                              |          |              |             |         |             | 1 device is available for deployment |          |             |                      | 12 •9     |          |
| " Default_Inspection_Protocol_Enable                             |          | ed Append F  | lexConfigs  |         |             |                                      |          |             |                      |           |          |
| DHCPv6_Prefix_Delegation_Configure                               | # Na     | me           |             |         | Description |                                      |          |             |                      |           |          |
| DHCPv6_Prefix_Delegation_UnConfigure                             | 1 00     |              |             |         |             |                                      |          |             |                      |           | <u> </u> |
| DNS_Configure                                                    | T OB.    | J-FC-CONTROL | L-PLANE     |         |             |                                      |          |             |                      |           | ~        |
| DNS_UnConfigure                                                  |          |              |             |         |             |                                      |          |             |                      |           |          |
| "i Eigrp_Configure                                               |          |              |             |         |             |                                      |          |             |                      |           |          |
| Eigrp_Interface_Configure                                        |          |              |             |         |             |                                      |          |             |                      |           |          |
| ? Eigrp_UnConfigure                                              |          |              |             |         |             |                                      |          |             |                      |           |          |
| " <sup>II</sup> Eigrp_Unconfigure_All                            |          |              |             |         |             |                                      |          |             |                      |           |          |
| .9 Eigrp_Unconfigure_All                                         |          |              |             |         |             |                                      |          |             |                      |           |          |

Immagine 19. Distribuzione avanzata FTD

Passaggio 5.1. Quindi, selezionare l'FTD a cui si desidera applicare il criterio FlexConfig. Se tutto è corretto, fare clic su Distribuisci.

| þ          | Fi         | rewall Management Center                                  | Overview         | Analysis | Policies     | Devices   | Objects | Integration |                  | Deploy | ۹ 🇳     | 🌣 🕜 admin <del>-</del> | cisco SECURE |
|------------|------------|-----------------------------------------------------------|------------------|----------|--------------|-----------|---------|-------------|------------------|--------|---------|------------------------|--------------|
| 1 devic    | e sek<br>Q | ected<br>Search using device name, user name, type,       | , group or statu | 15       |              |           |         |             |                  |        |         | Deploy time: Esti      | nate Deploy  |
| _          |            | Device                                                    | Modified by      |          | Inspect Inte | erruption | Туре    | Group       | Last Deploy Time |        | Preview | Status                 |              |
| ~          |            | FTD-CONTROL-PLANE                                         | admin            |          |              |           | FTD     |             | Sep 5, 2023 12:0 | 5 PM   | B       | Ready for Deploy       | ment         |
| ::<br>•    |            | Flex Configuration     Template Policy: FLEXCONFIG-POLICY |                  |          |              |           |         |             |                  |        |         |                        |              |
|            |            |                                                           |                  |          |              |           |         |             |                  |        |         |                        |              |
| https://10 | 88 243     | 8.5843013/dd/#Context5mioner                              |                  |          |              |           |         |             |                  |        |         |                        |              |

Immagine 20. Convalida distribuzione FTD

Passaggio 5.2. Al termine, verrà visualizzata una finestra di conferma della distribuzione, verrà aggiunto un commento per tenere traccia della distribuzione e si procederà alla distribuzione.

|         | Firewall Management Center<br>Deploy / Deployment                                  |             |                       |                |               |               |        |                  | 🔅 🕜 admin 🕶 🛉       |  |
|---------|------------------------------------------------------------------------------------|-------------|-----------------------|----------------|---------------|---------------|--------|------------------|---------------------|--|
| 1 devic | a selected<br>Q Search using device name, user name, typ                           |             |                       |                |               |               |        |                  |                     |  |
|         |                                                                                    | Modified by |                       |                |               |               |        |                  |                     |  |
| ~       | FTD-CONTROL-PLANE                                                                  | admin       |                       |                |               |               | Sep    | 5, 2023 12:05 PM | Ready for Deploymen |  |
| ÷.      | <ul> <li>Flex Configuration</li> <li>Template Policy: FLEXCONFIG-POLICY</li> </ul> |             | Deployment Cont       | irmation       |               |               | ×      |                  |                     |  |
|         |                                                                                    |             | You have selected 1 d | evice to deplo | y             |               |        |                  |                     |  |
|         |                                                                                    |             | Deployment Notes:     |                |               |               |        |                  |                     |  |
|         |                                                                                    |             | You can optionally ac | ld notes about | the configura | ation changes |        |                  |                     |  |
|         |                                                                                    |             |                       |                |               |               |        |                  |                     |  |
|         |                                                                                    |             |                       |                |               |               | Deploy |                  |                     |  |
|         |                                                                                    |             |                       |                |               |               |        |                  |                     |  |
|         |                                                                                    |             |                       |                |               |               |        |                  |                     |  |
|         |                                                                                    |             |                       |                |               |               |        |                  |                     |  |
|         |                                                                                    |             |                       |                |               |               |        |                  |                     |  |

Immagine 21. Commenti distribuzione FTD

Passaggio 5.3. Durante la distribuzione delle modifiche di FlexConfig potrebbe essere visualizzato un messaggio di avviso. Fare clic su Distribuisci solo se si è completamente certi che la configurazione dei criteri sia corretta.

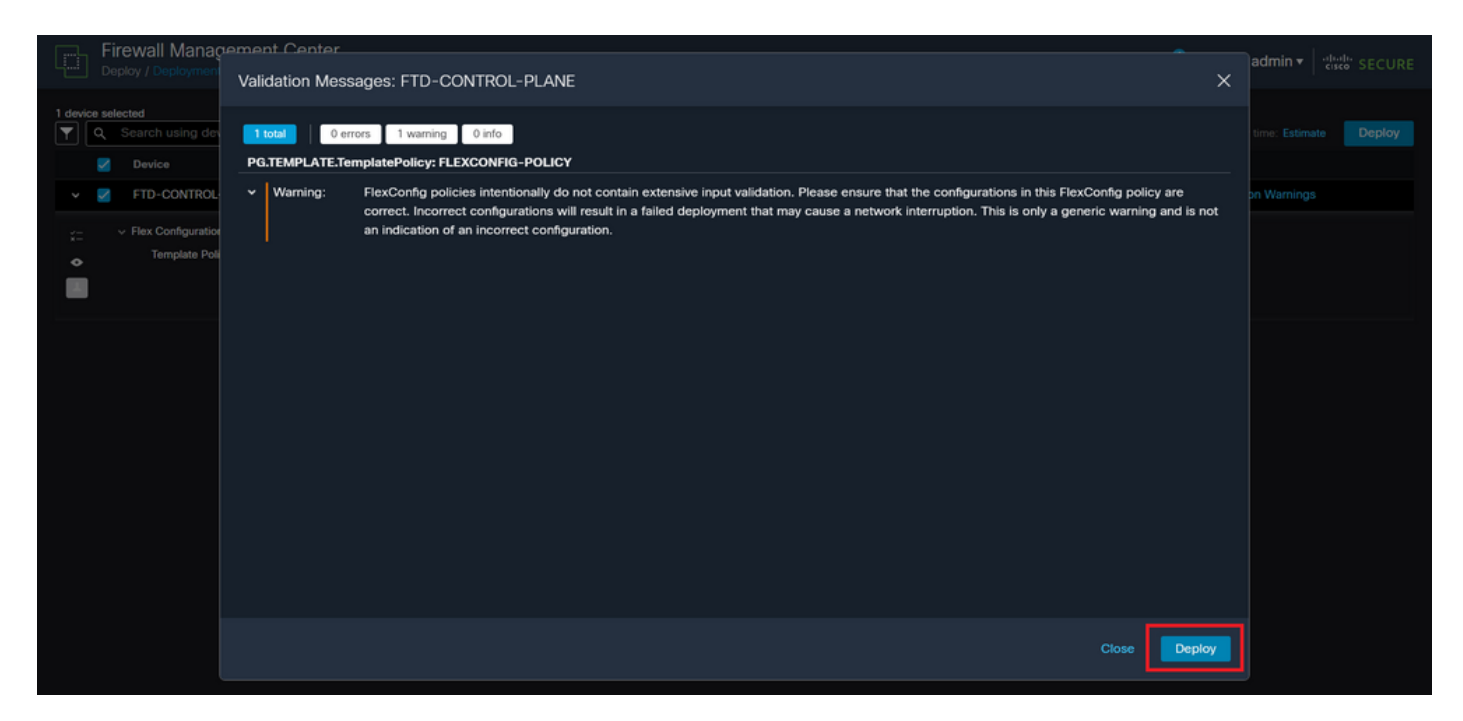

Immagine 22. Avviso Flexconfig di distribuzione FTD

### Passaggio 5.4. Confermare che la distribuzione dei criteri per l'FTD è riuscita.

| Ð        | Fi<br>De | rewall Management Center                                                           | Overview         | Analysis | Policies     | Devices  | Objects | Integration |                  | Deploy | , q 🤞   | 🗘 🕜 adm   | in ▼   |
|----------|----------|------------------------------------------------------------------------------------|------------------|----------|--------------|----------|---------|-------------|------------------|--------|---------|-----------|--------|
| <b>T</b> | ۹        | Search using device name, user name, type,                                         | , group or statu | 15       |              |          |         |             |                  |        |         |           | Deploy |
|          |          | Device                                                                             | Modified by      |          | Inspect Inte | rruption | Туре    | Group       | Last Deploy Time |        | Preview | Status    |        |
| ~        |          | FTD-CONTROL-PLANE                                                                  | admin            |          |              |          | FTD     |             | Sep 5, 2023 12:  | 05 PM  |         | Completed |        |
| *=<br>•  |          | <ul> <li>Flex Configuration</li> <li>Template Policy: FLEXCONFIG-POLICY</li> </ul> |                  |          |              |          |         |             |                  |        |         |           |        |
|          |          |                                                                                    |                  |          |              |          |         |             |                  |        |         |           |        |
|          |          |                                                                                    |                  |          |              |          |         |             |                  |        |         |           |        |
|          |          |                                                                                    |                  |          |              |          |         |             |                  |        |         |           |        |
|          |          |                                                                                    |                  |          |              |          |         |             |                  |        |         |           |        |
|          |          |                                                                                    |                  |          |              |          |         |             |                  |        |         |           |        |
|          |          |                                                                                    |                  |          |              |          |         |             |                  |        |         |           |        |

Immagine 23. Distribuzione FTD completata

Passaggio 6. Se si crea un nuovo ACL del piano di controllo per l'FTD o se ne è stato modificato uno esistente che è attivamente in uso, è importante sottolineare che le modifiche apportate alla configurazione non si applicano alle connessioni già stabilite all'FTD; pertanto, è necessario cancellare manualmente i tentativi di connessione attivi all'FTD. Per questo, collegarsi alla CLI dell'FTD e cancellare le connessioni attive come segue.

Per cancellare la connessione attiva per un indirizzo IP host specifico:

> clear conn address 192.168.1.10 all

Per cancellare le connessioni attive per un'intera rete di subnet:

> clear conn address 192.168.1.0 netmask 255.255.255.0 all

Per cancellare le connessioni attive per un intervallo di indirizzi IP:

> clear conn address 192.168.1.1-192.168.1.10 all

Nota: si consiglia di usare la parola chiave 'all' alla fine del comando clear conn address per forzare la cancellazione dei tentativi di connessione VPN brute force attivi verso il firewall sicuro, soprattutto quando la natura dell'attacco VPN brute force sta lanciando un'esplosione di tentativi di connessione costanti.

Configurare un ACL del control plane per FTD gestito da FDM

Questa è la procedura che è necessario seguire in un FDM per configurare un ACL del control plane in modo da bloccare gli attacchi di forza bruta VPN in ingresso sull'interfaccia FTD esterna:

Passaggio 1. Aprire l'interfaccia utente grafica di FDM tramite HTTPS ed eseguire l'accesso con le credenziali.

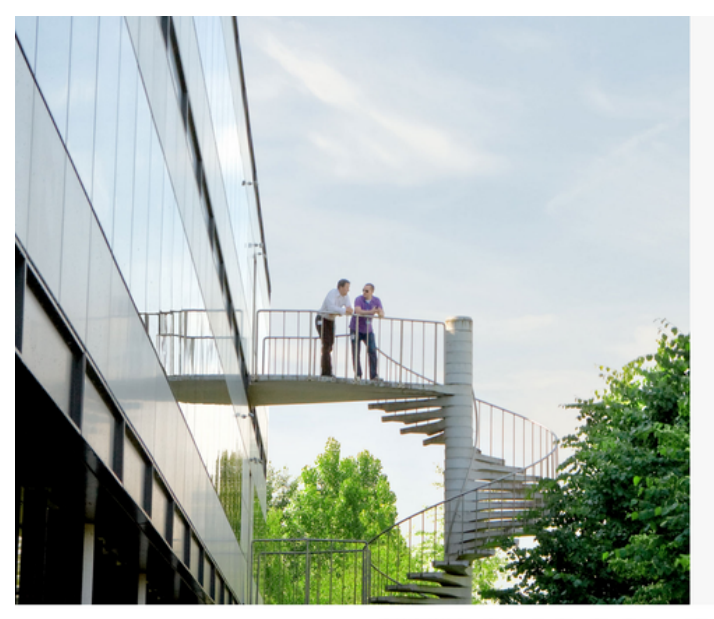

cisco SECURE

Cisco Secure Firewall Device Manager

| Username |        |
|----------|--------|
| Password |        |
|          | •      |
|          | LOG IN |

© 2015-2023 Clisco Systems, Inc. Clisco, Clisco Systems and Clisco Systems logo are registered trademarks of Clisco Systems, Inc. This product contains some software licensed under the "GNU Lesser General Public License, versions: 2, 2, 1 and 3" provided with ABSOLUTEUX NO WARRANTV under the terms of "GNU Lesser General Public License, versions 2, 2, 2, 1 and 3" provided with

| Firewall Device Manager Monitoring                               | Policies Objects Device: firepower                                                                                                    | > 🖄 Ø ?                                                                                                 | admin<br>Administrator                                                                          |
|------------------------------------------------------------------|----------------------------------------------------------------------------------------------------|----------------------------------------------------------------------------------------------------|-------------------------------------------------------------------------------------------------|
| Model<br>Cisco Firepower Threat Defen                            | Software VDB Intrusion R<br>se for VMwa 7.2.5-208 353.0 20220511                                                                                                    | ule Update Cloud Services High Ava<br>-1540 🛞 Not Registered   Register Not Con                         | ailability CONFIGURE                                                                            |
| reside Net                                                       | 0/1<br>Cisco Firepower Threat Defense for VMware<br>0/0 0/1<br>Cisco Firepower Threat Defense for VMware<br>0/0 0/1<br>Cisco Firepower Threat Defense for VMware<br>0/0 0/1<br>Cisco Firepower Threat Defense for VMware |                                                                                                    | Internet<br>CNS Server<br>NTP Server<br>Smart Liceme                                            |
| Interfaces<br>Connected<br>Enabled 3 of 3<br>View All Interfaces | Routing There are no static routes yet View Configuration                                                                                                    | Updates<br>Geolocation, Rule, VDB, System Upgrade,<br>Security Intelligence Feeds<br>View Configuration | System Settings<br>Management Access<br>Logging Settings<br>DHCP Server / Relay<br>DDNS Service |
| Smart License<br>Evaluation expires in 89 days                   | Backup and Restore                                                                                                    | Troubleshoot<br>No files created yet                                                                    | DNS Server<br>Management Interface<br>Hostname<br>Time Services                                 |

#### Passaggio 2. È necessario creare una rete di oggetti. A tale scopo, passare a Oggetti:

Immagine 25. Dashboard principale di FDM

Passaggio 2.1. Dal pannello sinistro, selezionare Reti, quindi fare clic sul pulsante '+' per creare un nuovo oggetto di rete.

| Firewall Device Manager | Monitoring Policies Objects Device: fireport | wer<br>$(D_{a})$                                                         |
|-------------------------|----------------------------------------------|--------------------------------------------------------------------------|
| Object Types ←          | Network Objects and Groups                   |                                                                          |
| C Networks              | 6 objects                                    | 🍸 Filter 🕂 💭                                                             |
| S Ports                 |                                              | Preset filters: System.defined. User.defined                             |
| 🔒 Security Zones        | # NAME                                       | TYPE VALUE ACTIONS                                                       |
| Application Filters     | 1 IPv4-Private-10.0.0.0-8                    | NETWORK 10.0.0/8                                                         |
|                         | 2 IPv4-Private-172.16.0.0-12                 | NETWORK 172.16.0.0/12                                                    |
| C URLS                  | 3 IPv4-Private-192.168.0.0-16                | NETWORK 192.168.0.0/16                                                   |
| Geolocations            | 4 any-ipv4                                   | NETWORK 0.0.0.0/0                                                        |
| Syslog Servers          | 5 any-ipv6                                   | NETWORK ::/0                                                             |
| 🔏 IKE Policies          | 6 IPv4-Private-All-RFC1918                   | Group IPv4-Private-10.0.0.0-8, IPv4-Private-172.16.0.0-12, IPv4-Private- |
| 🛖 IPSec Proposals       |                                              | 132.100.0.0-10                                                           |
| Secure Client Profiles  |                                              |                                                                          |
| Salidentity Sources     |                                              |                                                                          |
| 1 Users                 |                                              |                                                                          |
| Certificates            |                                              |                                                                          |
| e continuatos           |                                              |                                                                          |
| 🔒 Secret Keys           |                                              |                                                                          |

Immagine 26. Creazione di oggetti

Passaggio 2.2. Aggiungere un nome per l'oggetto di rete, selezionare il tipo di rete per l'oggetto, aggiungere l'indirizzo IP, l'indirizzo di rete o l'intervallo di IP in modo che corrisponda al traffico che deve essere negato all'FTD. Quindi, fare clic sul pulsante OK per completare la rete di oggetti.

- Nell'esempio, la rete di oggetti configurata ha lo scopo di bloccare gli attacchi di forza bruta VPN provenienti dalla subnet 192.168.1.0/24.

| Firewall Device Manag  | ger Monitoring Polici | Add Network Object                          |  |
|------------------------|-----------------------|---------------------------------------------|--|
| Object Types ←         | Network Obje          |                                             |  |
| C Networks             | 6 objects             | OBJ-NET-UNWANTED-COUNTRY                    |  |
| Security Zones         | N NAME                | defined. User defined Description Actions   |  |
| 🖗 Application Filters  | 1 IPv4-Private-Al     | re-172.16.0.0-12, IPv4-Private-             |  |
| 🤣 URLS                 | 2 IPv4-Private-10     | Type                                        |  |
| Geolocations           | 3 IPv4-Private-1      | Network                                     |  |
| Syslog Servers         | 4 IPv4-Private-19     | 192.168.1.0/24                              |  |
| 🔏 IKE Policies         | 6 any-ipv6            | e.g. 192.168.2.0/24 or 2001:DB8:0:CD30::/60 |  |
| IPSec Proposals        |                       | CANCEL                                      |  |
| Secure Client Profiles |                       |                                             |  |
| Identity Sources       |                       |                                             |  |
| Certificates           |                       |                                             |  |
| B Secret Keys          |                       |                                             |  |

Immagine 27. Aggiungi oggetto di rete

Passaggio 3. Quindi, è necessario creare un ACL esteso; a questo scopo, selezionare la scheda Device (Dispositivo) nel menu superiore.

| Firewall Device Manager | Monitoring Policies Objects Device: firepow | er                                                                                         | disto SECURE |
|-------------------------|---------------------------------------------|--------------------------------------------------------------------------------------------|--------------|
| Object Types ←          | Network Objects and Groups                  |                                                                                            |              |
| C Networks              | 7 objects                                   | <b>Y</b> Filter                                                                            | + 👰          |
| S Ports                 |                                             | Preset filters: System defined, User defined                                               |              |
| 8 Security Zones        | II NAME                                     | TYPE VALUE                                                                                 | ACTIONS      |
| 🐬 Application Filters   | 1 IPv4-Private-All-RFC1918                  | Group IPv4-Private-10.0.0.0-8, IPv4-Private-172.16.0.0-12, IPv4-Private-<br>192.168.0.0-16 |              |
| 🖉 URLs                  | 2 IPv4-Private-10.0.0-8                     | NETWORK 10.0.0/8                                                                           |              |
| Geolocations            | 3 IPv4-Private-172.16.0.0-12                | NETWORK 172.16.0.0/12                                                                      |              |
| Syslog Servers          | 4 IPv4-Private-192.168.0.0-16               | NETWORK 192.168.0.0/16                                                                     |              |
|                         | 5 any-ipv4                                  | NETWORK 0.0.0.0/0                                                                          |              |
|                         | 6 any-ipv6                                  | NETWORK ::/0                                                                               |              |
| IPSec Proposals         | 7 OBJ-NET-UNWANTED-COUNTRY                  | NETWORK 192.168.1.0/24                                                                     |              |
| Secure Client Profiles  |                                             |                                                                                            |              |
| Sources                 |                                             |                                                                                            |              |
| 👤 Users                 |                                             |                                                                                            |              |
| 🙊 Certificates          |                                             |                                                                                            |              |
| 🔒 Secret Keys           |                                             |                                                                                            |              |

Immagine 28. Pagina Impostazioni dispositivo

Passaggio 3.1. Scorrere verso il basso e selezionare Visualizza configurazione dal riquadro Configurazione avanzata come indicato di seguito.

| Firewall Device Manager Monitorin                                                                                                 | g Policies Objects Device: firepower                                                         | ی کے کی د                                                                                               | admin<br>Administrator                                                                                     |
|----------------------------------------------------------------------------------------------------|----------------------------------------------------------------------------------------------|----------------------------------------------------------------------------------------------------|----------------------------------------------------------------------------------------------------|
|                                                                                                    | 0/0                                                                                          |                                                                                                    |                                                                                                    |
| Interfaces<br>Connected<br>Enabled 3 of 3<br>View All Interfaces                                                                  | Routing<br>There are no static routes yet<br>View Configuration                              | Updates<br>Geolocation, Rule, VDB, System Upgrade,<br>Security Intelligence Feeds<br>View Configuration | System Settings<br>Management Access<br>Logging Settings<br>DHCP Server / Relay<br>DDNS Service            |
| Smart License<br>Evaluation expires in 89 days<br>Tier: Not selected (Threat Defense Virtual<br>- Variable)<br>View Configuration | Backup and Restore View Configuration                                                        | Troubleshoot<br>No files created yet<br>REQUEST FILE TO BE CREATED                                      | DNS Server<br>Management Interface<br>Hostname<br>Time Services<br>See more                                |
| Site-to-Site VPN There are no connections yet View Configuration                                                                  | Remote Access VPN<br>Requires RA VPN license<br>No connections   1 Group Policy<br>Configure | Advanced Configuration<br>Includes: FlexConfig, Smart CLI<br>View Configuration                         | Device Administration<br>Audit Events, Deployment History,<br>Download Configuration<br>View Configuration |

Immagine 29. Configurazione avanzata FDM

Passaggio 3.2. Quindi, dal pannello sinistro, passare a Smart CLI > Oggetti e fare clic su CREA OGGETTO SMART CLI.

| Firewall Device Manager     | Monitoring             | Ø<br>Policies | ä.<br>Dbjects | Device: firepower |                            | 6             | 0       | ? | • | admin<br>Administrator | <ul> <li>diality SECURE</li> </ul> |  |
|-----------------------------|------------------------|---------------|---------------|-------------------|----------------------------|---------------|---------|---|---|------------------------|------------------------------------|--|
| Advanced ←<br>Configuration | Device Summ<br>Objects | hary          |               |                   |                            |               |         |   |   |                        |                                    |  |
| Smart CLI                   |                        |               |               |                   |                            |               |         |   |   |                        | +                                  |  |
| Objects                     | •                      | NAME          |               | туре              | DESCRIPTION                |               |         |   |   | ACTIONS                |                                    |  |
| FlexConfig                  |                        |               |               |                   | There are no Smart         | CLI objects y | et.     |   |   |                        |                                    |  |
| FlexConfig Objects          |                        |               |               | 1                 | Start by creating the firs | t Smart CLI   | object. |   |   |                        |                                    |  |
| FlexConfig Policy           |                        |               |               |                   | CREATE SMART (             | CLI OBJECT    |         |   |   |                        |                                    |  |
|                             |                        |               |               |                   |                            |               |         |   |   |                        |                                    |  |
|                             |                        |               |               |                   |                            |               |         |   |   |                        |                                    |  |
|                             |                        |               |               |                   |                            |               |         |   |   |                        |                                    |  |
|                             |                        |               |               |                   |                            |               |         |   |   |                        |                                    |  |
|                             |                        |               |               |                   |                            |               |         |   |   |                        |                                    |  |
|                             |                        |               |               |                   |                            |               |         |   |   |                        |                                    |  |
|                             |                        |               |               |                   |                            |               |         |   |   |                        |                                    |  |

Immagine 30. Oggetti Smart CLI

Passaggio 3.3. Aggiungere un nome per l'ACL esteso da creare, selezionare Elenco accessi esteso dal menu a discesa del modello CLI, configurare le voci di controllo di accesso richieste dall'oggetto di rete creato nel passaggio precedente, 2.2, quindi fare clic sul pulsante OK per completare l'ACL.

| Firewall Devic                          | Edit Smart CI I Object                                                                                                    |                        | sco SECURE |
|-----------------------------------------|----------------------------------------------------------------------------------------------------|------------------------|------------|
| Advanced<br>Configuration               | Name<br>ACL-UNWANTED-COUNTRY                                                                                                    | Description            | +          |
| Smart CLI<br>Objects                    | CLI Template<br>Extended Access List ~                                                                                                    |                        | ACTIONS    |
| FlexConfig                              | Template                                                                                                    |                        | Reset      |
| FlexConfig Objects<br>FlexConfig Policy | 1     access-list ACL-UMANTED-COUNTRY     extended       2     configure access-list-entry     deny       3     deny network source [[003-hET-UMANTED-COUNTRY]] ~ ] destin | ation [ any-lpu4 X v ] |            |
|                                         | <ul> <li>4 configure deny port any ~</li> <li>5 deny port source AWY destination AWY</li> <li>6 configure logging default ~</li> </ul>                                     |                        |            |
|                                         | ⊙ 7 default log set log-level INFORMATIONAL log-interval                                                                                                    | 300                    | -          |
|                                         |                                                                                                    | CANCEL                 |            |
|                                         |                                                                                                    |                        |            |
|                                         |                                                                                                    |                        |            |

Immagine 31. Creazione di ACL estesi

Nota: se è necessario aggiungere altre voci di controllo di accesso per l'ACL, è possibile farlo posizionando il mouse sulla sinistra della voce di controllo di accesso corrente. Verranno quindi visualizzati tre punti su cui è possibile fare clic. Fare clic su di esse e selezionare Duplica per aggiungere altre voci ACE.

Passaggio 4. Quindi, è necessario creare un oggetto FlexConfig. Per questo, spostarsi sul pannello sinistro e selezionare FlexConfig > Oggetti FlexConfig, quindi fare clic su CREATE FLEXCONFIG OBJECT.

| Firewall Device Man                  | ager Monitoring P            | olicies Objects | Device: firepower | $(\Sigma_{-})$                                                                   | ) 🚔 💿 ?                                | • admin<br>• Administrator | <ul> <li>dialis SECURE</li> </ul> |
|--------------------------------------|------------------------------|-----------------|-------------------|----------------------------------------------------------------------------------|----------------------------------------|----------------------------|-----------------------------------|
| Advanced ←<br>Configuration          | Device Summary<br>FlexConfig | Objects         |                   |                                                                                  |                                        |                            |                                   |
| Smart CLI                            |                              |                 |                   |                                                                                  | <b>T</b> Filter                        |                            | +                                 |
| Objects                              | •                            | NAME            | DESCRIPTION       |                                                                                  |                                        | ACTIONS                    |                                   |
| FlexConfig Objects FlexConfig Policy |                              |                 | Star              | There are no FlexConfig o<br>t by creating the first Flex<br>CREATE FLEXCONFIG O | bjects yet.<br>Config object.<br>BJECT |                            |                                   |
|                                      |                              |                 |                   |                                                                                  |                                        |                            |                                   |

Immagine 32. Oggetti FlexConfig

Passaggio 4.1. Aggiungere un nome per l'oggetto FlexConfig per creare e configurare l'ACL del

piano di controllo come in entrata per l'interfaccia esterna, come indicato di seguito.

Sintassi della riga di comando:

```
access-group "ACL-name" in interface "interface-name" control-plane
```

Questo si traduce nell'esempio di comando successivo, che usa l'ACL esteso creato nel passaggio 3.3 'ACL-UNWANTED-COUNTRY' come segue:

```
access-group ACL-UNWANTED-COUNTRY in interface outside control-plane
```

Di seguito viene riportata la modalità di configurazione dell'oggetto FlexConfig nella finestra oggetto FlexConfig. A questo punto, selezionare il pulsante OK per completare l'oggetto FlexConfig.

| Firewall Device Manager | Monitoring | Ø #2                              |                                  |               | <u></u> | admin<br>Administrator |
|-------------------------|------------|-----------------------------------|----------------------------------|---------------|---------|------------------------|
| Advanced ←              | Device Sur | Create FlexConfig Object          |                                  |               | 0 ×     |                        |
| Configuration           | FlexCo     | Name                              |                                  |               |         |                        |
|                         |            | OBJ-FC-CONTROL-PLANE              |                                  |               |         | +                      |
| Smart CLI               |            | Description                       |                                  |               |         | OTTONIC                |
| Objects                 |            |                                   |                                  |               | 10      |                        |
| ElevConfig              |            | Variablee                         |                                  |               |         |                        |
| riexconing              |            | There are no variables yet.       |                                  |               |         |                        |
| FlexConfig Objects      |            | Start with adding a new variable. |                                  |               |         |                        |
| FlexConfig Policy       |            | + ALU VARABLE                     |                                  |               |         |                        |
|                         |            | Template                          |                                  | C Expand      | C Reset |                        |
|                         |            | 1 access-group ACL-UNWANTED-C     | COUNTRY in interface outside con | itrol-plane   |         |                        |
|                         |            | Negate Template 🛕                 |                                  | Expand        | Reset   |                        |
|                         |            | 1 no access-group ACL-UNMANTE     | ED-COUNTRY in interface outside  | control-plane |         |                        |
|                         |            |                                   |                                  |               |         |                        |
|                         |            |                                   |                                  | _             |         |                        |
|                         |            |                                   | C/                               | ANCEL         | ОК      |                        |

Immagine 33. Creazione oggetto FlexConfig

Passaggio 5. Procedere alla creazione di un criterio FlexConfig. A tale scopo, selezionare Flexconfig > Criterio FlexConfig, fare clic sul pulsante '+' e selezionare l'oggetto FlexConfig creato nel passaggio 4.1 precedente.

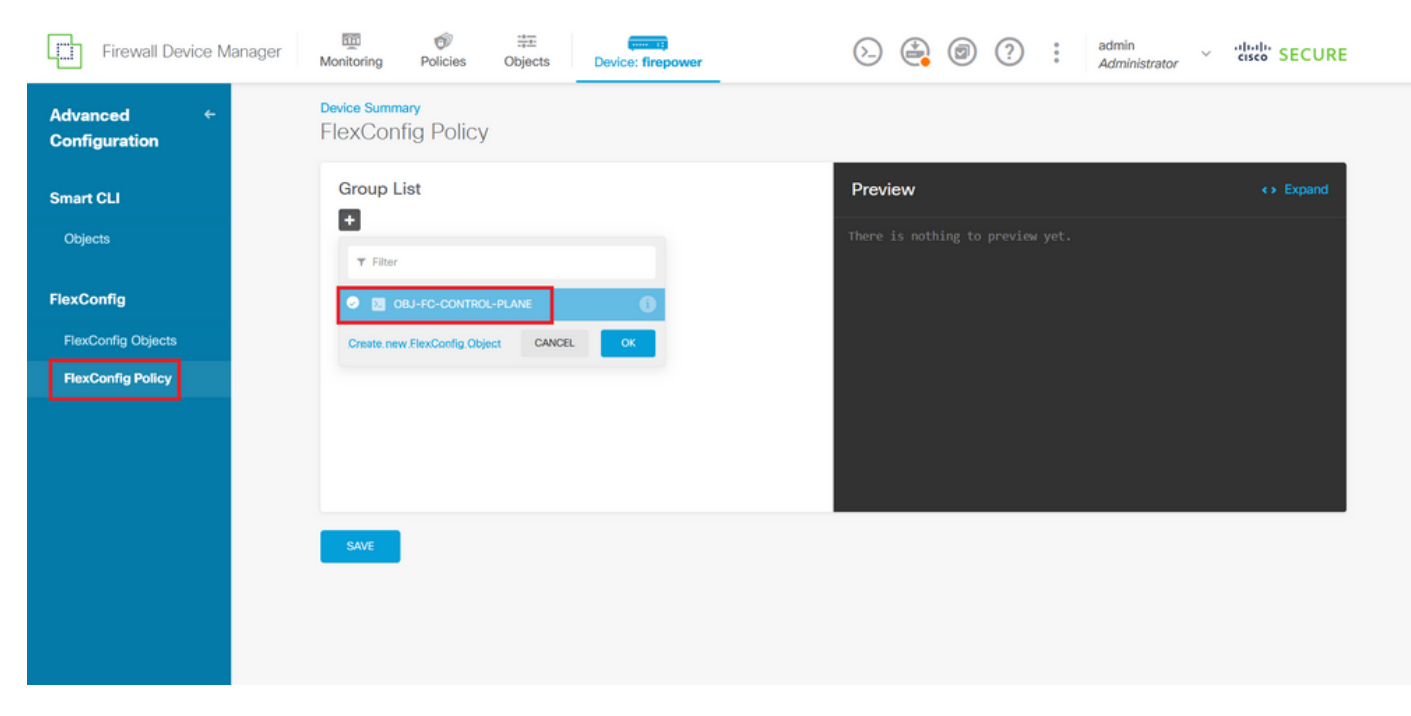

Immagine 34. Criteri FlexConfig

Passaggio 5.1. Verificare che nell'anteprima di FlexConfig sia visualizzata la configurazione corretta per l'ACL del piano di controllo creato e fare clic sul pulsante Save (Salva).

| Firewall Device Ma          | Inager Monitoring Policies Objects Device: firepower |                                                                   | ator ~ the SECURE |
|-----------------------------|------------------------------------------------------|-------------------------------------------------------------------|-------------------|
| Advanced ←<br>Configuration | Device Summary<br>FlexConfig Policy                  |                                                                   |                   |
| Smart CLI                   | Group List                                           | Preview                                                           | <> Expand         |
| Objects                     | + OBJ-FC-CONTROL-PLANE                               | <pre>access-group ACL-UNMANTED-COUNTRY in<br/>control-plane</pre> | interface outside |
| FlexConfig                  |                                                      |                                                                   |                   |
| FlexConfig Objects          |                                                      |                                                                   |                   |
| FlexConfig Policy           |                                                      |                                                                   |                   |
|                             |                                                      |                                                                   |                   |
|                             |                                                      |                                                                   |                   |
|                             | SAVE                                                 |                                                                   |                   |
|                             |                                                      |                                                                   |                   |
|                             |                                                      |                                                                   |                   |
|                             |                                                      |                                                                   |                   |

Immagine 35. Anteprima criteri FlexConfig

Passaggio 6. Distribuire le modifiche della configurazione all'FTD che si desidera proteggere dagli attacchi di forza brute della VPN. A tale scopo, fare clic sul pulsante Deployment nel menu superiore, verificare che le modifiche della configurazione da distribuire siano corrette e quindi fare clic su DEPLOY NOW.

| Firewall Device Manager     |                                                                                                    | istrator v ulturle SECURE                                                                                            |  |
|-----------------------------|----------------------------------------------------------------------------------------------------|----------------------------------------------------------------------------------------------------|--|
| Advanced ←<br>Configuration | Pending Changes     Last Deployment Completed Successfully     05 Sep 2023 02:27 PM. <u>See Deployment History</u> | • ×                                                                                                    |  |
| Smart CLI                   | Deployed Version (05 Sep 2023 02:27 PM)                                                                            | Pending Version C LEGEND                                                                                             |  |
| Objects                     | Network Object Added: OBJ-NET-UNWANTED-COUNTRY                                                                     |                                                                                                    |  |
| FlexConfig                  |                                                                                                    | subType: Network CLAND<br>value: 2.2.2.0/24<br>isSystemDefined: false<br>dmsResolution: IPV4_ND_IPV6<br>description: |  |
| FlexConfig Objects          | -                                                                                                    | name: 083-NET-UNMANTED-COUNTRY                                                                                       |  |
| FlexConfig Policy           | SelexConfig Policy Edited: default-group                                                                           |                                                                                                    |  |
|                             | flexConfigObjects:<br>-                                                                                            | 083-FC-CONTROL-PLANE                                                                                                 |  |
|                             | Extended Access List Added: ACL-UNWANTED-COUNTRY                                                                   |                                                                                                    |  |
|                             | -<br>-<br>-<br>entries[0].sourceNetworks:                                                                          | entries[0].logging: DEFAULT<br>entries[0].action: DENY<br>name: ACL-UNWANTED-COUNTRY                                 |  |
|                             | MORE ACTIONS V                                                                                                    | CANCEL DEPLOY NOW                                                                                                    |  |

Immagine 36. Distribuzione in sospeso

| Passaggio 6.1. V | /erificare che la | a distribuzione dei | i criteri sia stata | a completata. |
|------------------|-------------------|---------------------|---------------------|---------------|
| 00               |                   |                     |                     |               |

| Firewall Device Ma          | nager Pending Changes Q X                                                                                                    |  |
|-----------------------------|----------------------------------------------------------------------------------------------------|--|
| Advanced ←<br>Configuration | *                                                                                                    |  |
| Smart CLI                   |                                                                                                    |  |
| Objects                     | There are no Pending Changes yet.<br>Nothing to deploy.                                                                             |  |
| FlexConfig                  | in interface outside                                                                                                    |  |
| FlexConfig Objects          | Last successful deployment was on 05 Sep 2023 11:09 AM.<br>You can see what was deployed in previous jobs in the Deployment History |  |
| FlexConfig Policy           |                                                                                                    |  |
|                             |                                                                                                    |  |
|                             |                                                                                                    |  |
|                             |                                                                                                    |  |
|                             | SAVE                                                                                                    |  |
|                             |                                                                                                    |  |

Immagine 37. Distribuzione completata

Passaggio 7. Se si crea un nuovo ACL del piano di controllo per l'FTD o se ne è stato modificato uno esistente che è attivamente in uso, è importante sottolineare che le modifiche apportate alla configurazione non si applicano alle connessioni già stabilite all'FTD; pertanto, è necessario cancellare manualmente i tentativi di connessione attivi all'FTD. Per questo, collegarsi alla CLI dell'FTD e cancellare le connessioni attive come segue.

Per cancellare la connessione attiva per un indirizzo IP host specifico:

> clear conn address 192.168.1.10 all

Per cancellare le connessioni attive per un'intera rete di subnet:

> clear conn address 192.168.1.0 netmask 255.255.255.0 all

Per cancellare le connessioni attive per un intervallo di indirizzi IP:

> clear conn address 192.168.1.1-192.168.1.10 all

Nota: si consiglia di usare la parola chiave 'all' alla fine del comando clear conn address per forzare la cancellazione dei tentativi di connessione VPN brute force attivi verso il firewall sicuro, soprattutto quando la natura dell'attacco VPN brute force sta lanciando un'esplosione di tentativi di connessione costanti.

Configurazione di un ACL del control plane per un'ASA tramite CLI

Questa è la procedura da seguire in una CLI ASA per configurare un ACL del control plane in modo da bloccare gli attacchi VPN con forza bruta in arrivo sull'interfaccia esterna:

Passaggio 1. Accedere all'appliance ASA del firewall sicuro tramite la CLI e configurare il terminale come segue.

asa# configure terminal

Passaggio 2. Usare il comando successivo per configurare un ACL esteso in modo che blocchi un indirizzo IP host o un indirizzo di rete per il traffico che deve essere bloccato sull'appliance ASA.

- Nell'esempio, viene creato un nuovo ACL chiamato 'ACL-UNWANTED-COUNTRY' e la voce ACE configurata blocca gli attacchi della forza bruta VPN provenienti dalla subnet 192.168.1.0/24.

asa(config)# access-list ACL-UNWANTED-COUNTRY extended deny ip 192.168.1.0 255.255.255.0 any

Passaggio 3. Usare il comando access-group successivo per configurare l'ACL 'ACL-

UNWANTED-COUNTRY' come ACL del piano di controllo per l'interfaccia ASA esterna.

asa(config)# access-group ACL-UNWANTED-COUNTRY in interface outside control-plane

Passaggio 4. Se si crea un nuovo ACL del piano di controllo o se ne è stato modificato uno esistente e in uso, è importante sottolineare che le modifiche apportate alla configurazione non si applicano alle connessioni già stabilite all'appliance ASA. Pertanto, è necessario cancellare manualmente i tentativi di connessione attiva all'appliance. A tale scopo, deselezionare le connessioni attive nel modo seguente.

Per cancellare la connessione attiva per un indirizzo IP host specifico:

asa# clear conn address 192.168.1.10 all

Per cancellare le connessioni attive per un'intera rete di subnet:

asa# clear conn address 192.168.1.0 netmask 255.255.255.0 all

Per cancellare le connessioni attive per un intervallo di indirizzi IP:

asa# clear conn address 192.168.1.1-192.168.1.10 all

Nota: si consiglia di usare la parola chiave 'all' alla fine del comando clear conn address per forzare la cancellazione dei tentativi di connessione VPN brute force attivi verso il firewall sicuro, soprattutto guando la natura dell'attacco VPN brute force sta lanciando un'esplosione di tentativi di connessione costanti.

Configurazione alternativa per bloccare gli attacchi per un firewall protetto tramite il comando 'shun'

In caso di un'opzione immediata per bloccare gli attacchi per il firewall protetto, è possibile utilizzare il comando 'shun'. Il comando theshunconsente di bloccare le connessioni da un host in attacco.

- Una volta evitato un indirizzo IP, tutte le connessioni future dall'indirizzo IP di origine vengono interrotte e registrate fino a quando la funzione di blocco non viene rimossa manualmente.

- La funzione di blocco del comando hunviene applicata indipendentemente dal fatto che sia attiva o meno una connessione con l'indirizzo host specificato.

- Se si specificano l'indirizzo di destinazione, le porte di origine e di destinazione e il protocollo, si elimina la connessione corrispondente e si rimuove l'indirizzo da tutte le connessioni future dell'IP di origine

indirizzo; verranno ignorate tutte le connessioni future, non solo quelle che corrispondono a questi parametri di connessione specifici.

- È possibile avere solo un comando per indirizzo IP di origine.

- Poiché viene utilizzato per bloccare gli attacchi in modo dinamico, il comando hunnon viene visualizzato nella configurazione del dispositivo di difesa delle minacce.

- Quando si rimuove la configurazione di un'interfaccia, vengono rimossi anche tutti gli shun collegati a quell'interfaccia.

- Sintassi del comando Shun:

```
shun source_ip [ dest_ip source_port dest_port [ protocol]] [ vlan vlan_id]
```

- Per disabilitare un shun, utilizzare la forma no di questo comando:

no shun source\_ip [ vlan vlan\_id]

Per evitare un indirizzo IP host, procedere come segue per il firewall protetto. Nell'esempio, il comando 'shun' viene usato per bloccare gli attacchi di forza bruta VPN provenienti dall'indirizzo IP di origine 192.168.1.10.

Esempio di configurazione per FTD.

Passaggio 1. Accedere al FTD tramite CLI e applicare il comando shun come indicato di seguito.

<#root>

>

shun 192.168.1.10

Shun 192.168.1.10 added in context: single\_vf

Shun 192.168.1.10 successful

Passaggio 2. È possibile utilizzare i seguenti comandi show per confermare gli indirizzi IP di shun nel FTD e per monitorare il conteggio delle visite di shun per indirizzo IP:

#### <#root>

```
>
show shun
shun (outside) 192.168.1.10 0.0.0.0 0 0 0
>
show shun statistics
diagnostic=0FF, cnt=0
outside=0N, cnt=0
Shun 192.168.1.10 cnt=0, time=(0:00:28)
```

Esempio di configurazione dell'appliance ASA

Passaggio 1. Accedere all'ASA tramite la CLI e applicare il comando shun come indicato di seguito.

#### <#root>

asa#

```
shun 192.168.1.10
```

```
Shun 192.168.1.10 added in context: single_vf
```

```
Shun 192.168.1.10 successful
```

Passaggio 2. È possibile usare i seguenti comandi show per confermare gli indirizzi IP shun nell'appliance ASA e monitorare il numero di accessi shun per indirizzo IP:

<#root>

asa#

```
show shun
shun (outside) 192.168.1.10 0.0.0.0 0 0 0
asa#
show shun statistics
outside=ON, cnt=0
inside=OFF, cnt=0
dmz=OFF, cnt=0
outside1=OFF, cnt=0
Shun 192.168.1.10 cnt=0, time=(0:01:39)
```

Nota: per ulteriori informazioni sul comando secure firewall shun, consultare la guida di riferimento dei comandi di Cisco Secure Firewall Threat Defense

### Verifica

Per verificare che la configurazione dell'ACL del control plane sia attiva per il firewall protetto, procedere come segue:

Passaggio 1. Accedere al firewall protetto tramite CLI ed eseguire i comandi successivi per verificare che la configurazione dell'ACL del control plane sia stata applicata.

Esempio di output per l'FTD gestito da FMC:

<#root>

>

show running-config access-list ACL-UNWANTED-COUNTRY

```
access-list ACL-UNWANTED-COUNTRY extended deny ip 192.168.1.0 255.255.255.0 any
```

>

show running-config access-group

```
***OUTPUT OMITTED FOR BREVITY***
access-group ACL-UNWANTED-COUNTRY in interface outside control-plane
```

Esempio di output per l'FTD gestito da FDM:

#### <#root>

> show running-config object id OBJ-NET-UNWANTED-COUNTRY

object network OBJ-NET-UNWANTED-COUNTRY subnet 192.168.1.0 255.255.255.0

>

#### show running-config access-list ACL-UNWANTED-COUNTRY

```
access-list ACL-UNWANTED-COUNTRY extended deny ip 192.168.1.0 255.255.255.0 any4 log default
```

> show running-config access-group

```
***OUTPUT OMITTED FOR BREVITY***
access-group ACL-UNWANTED-COUNTRY in interface outside control-plane
```

Esempio di output per l'appliance ASA:

<#root>

asa#

```
show running-config access-list ACL-UNWANTED-COUNTRY
```

```
access-list ACL-UNWANTED-COUNTRY extended deny ip 192.168.1.0 255.255.255.0 any
```

asa#

show running-config access-group

```
***OUTPUT OMITTED FOR BREVITY***
access-group ACL-UNWANTED-COUNTRY in interface outside control-plane
```

Passaggio 2. Per verificare che l'ACL del control-plane stia bloccando il traffico richiesto, usare il comando packet-tracer per simulare una connessione TCP 443 in entrata all'interfaccia esterna del firewall protetto, quindi usare il comando show access-list <acl-name> per aumentare il numero di accessi all'ACL ogni volta che una connessione VPN con forza brute al firewall protetto viene bloccata dall'ACL del control-plane:

- Nell'esempio, il comando packet-tracer simula una connessione TCP 443 in entrata originata dall'host 192.168.1.10 e destinata all'indirizzo IP esterno del nostro firewall sicuro. L'output 'packet-tracer' conferma che il traffico viene interrotto e l'output 'show access-list' visualizza gli incrementi del numero di accessi per l'ACL del control plane sul posto:

Esempio di output per FTD

#### <#root>

Additional Information:

MAC Access list

>

packet-tracer input outside tcp 192.168.1.10 1234 10.3.3.251 443 Phase: 1 Type: ACCESS-LIST Subtype: log Result: DROP Elapsed time: 21700 ns Config: Additional Information: Result: input-interface: outside(vrfid:0) input-status: up input-line-status: up Action: drop Time Taken: 21700 ns Drop-reason: (acl-drop) Flow is denied by configured rule , Drop-location: frame 0x00005623c7f324e7 flow (NA)/NA > show access-list ACL-UNWANTED-COUNTRY access-list ACL-UNWANTED-COUNTRY; 1 elements; name hash: 0x42732b1f access-list ACL-UNWANTED-COUNTRY line 1 extended deny ip 192.168.1.0 255.255.255.0 any ( hitcnt=1 ) 0x142f69bf Esempio di output per l'appliance ASA <#root> asa# packet-tracer input outside tcp 192.168.1.10 1234 10.3.3.5 443 Phase: 1 Type: ACCESS-LIST Subtype: Result: ALLOW Elapsed time: 19688 ns Config: Implicit Rule

```
Phase: 2
Type:
ACCESS-LIST
Subtype: log
Result: DROP
Elapsed time: 17833 ns
Config:
Additional Information:
Result:
input-interface: outside
input-status: up
input-line-status: up
Action: drop
Time Taken: 37521 ns
Drop-reason: (acl-drop) Flow is denied by configured rule
, Drop-location: frame 0x0000556e6808cac8 flow (NA)/NA
asa#
show access-list ACL-UNWANTED-COUNTRY
access-list ACL-UNWANTED-COUNTRY; 1 elements; name hash: 0x42732b1f
access-list ACL-UNWANTED-COUNTRY line 1 extended deny ip 192.168.1.0 255.255.255.0 any
(hitcnt=1)
```

0x9b4d26ac

Nota: se nel firewall sicuro è implementata una soluzione VPN come la VPN Cisco Secure Client, è possibile eseguire un reale tentativo di connessione al firewall sicuro per verificare che l'ACL del control plane stia funzionando come previsto per bloccare il traffico richiesto.

# Bug correlati

 ENH | Connessioni client AnyConnect basate sulla località geografica: ID bug Cisco CSCvs65322

### Informazioni su questa traduzione

Cisco ha tradotto questo documento utilizzando una combinazione di tecnologie automatiche e umane per offrire ai nostri utenti in tutto il mondo contenuti di supporto nella propria lingua. Si noti che anche la migliore traduzione automatica non sarà mai accurata come quella fornita da un traduttore professionista. Cisco Systems, Inc. non si assume alcuna responsabilità per l'accuratezza di queste traduzioni e consiglia di consultare sempre il documento originale in inglese (disponibile al link fornito).